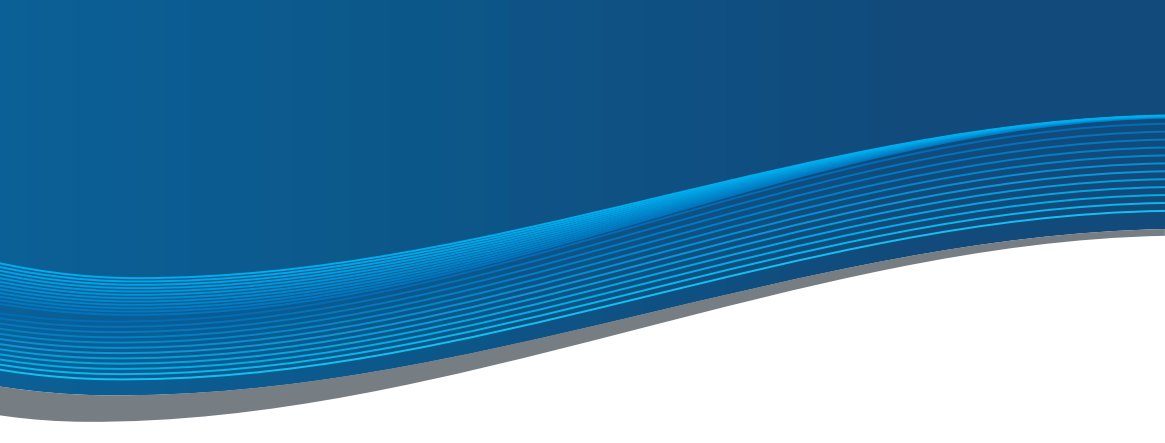

# INSTRUKCJA LINIA PODSTAWOWA

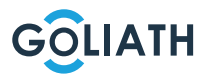

## SPIS TREŚCI

| Skrócona instrukcja obsługi                               | 3  |
|-----------------------------------------------------------|----|
| Stacje wewnętrzne.                                        | 4  |
| Kompaktowa stacja przednia                                | 6  |
| Schematyobwodów                                           | 10 |
| Okablowanie                                               | 13 |
| Przykładowa konfiguracja stacji wewnętrznej i zewnętrznej | 20 |
| Konfiguracja stacji przednich drzwi                       | 42 |
| Aplikacja na telefon komórkowy                            | 43 |
| Ogólne ustawienia przełączników DIP                       | 51 |

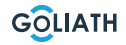

## SKRÓCONA

 Zainstaluj wszystkie urządzenia (strona 4 i kolejne).

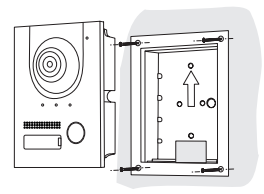

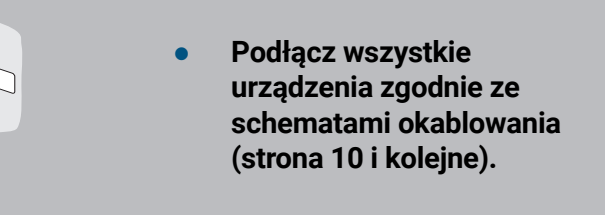

 Teraz należy zasilić moduł 2przewodowej magistrali BUS

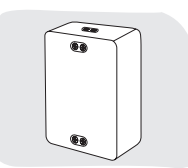

Poczekaj, aż system domofonowy jest całkowicie podniesiony

Połączenie testowe

Welkom!

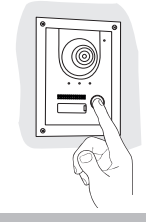

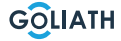

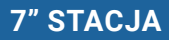

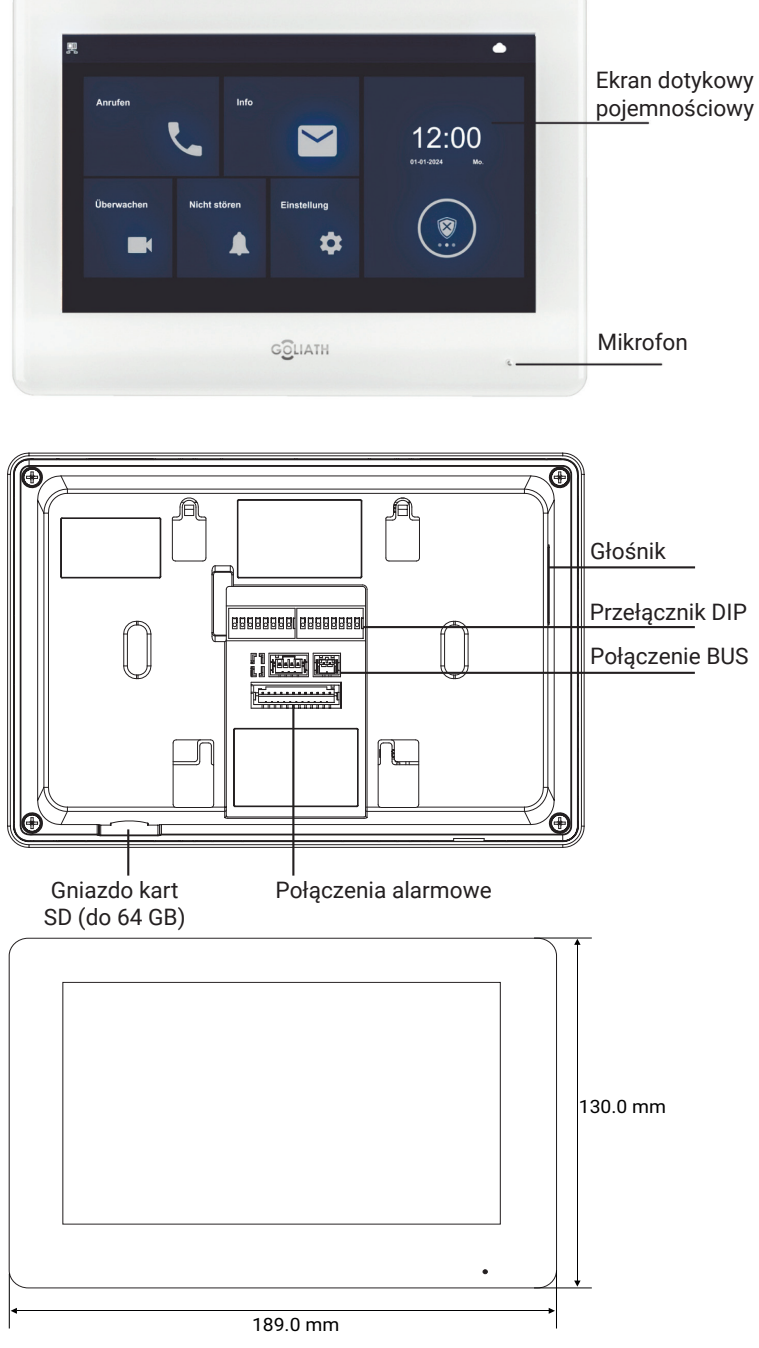

Instrukcje

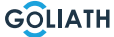

## 4,3" STATION

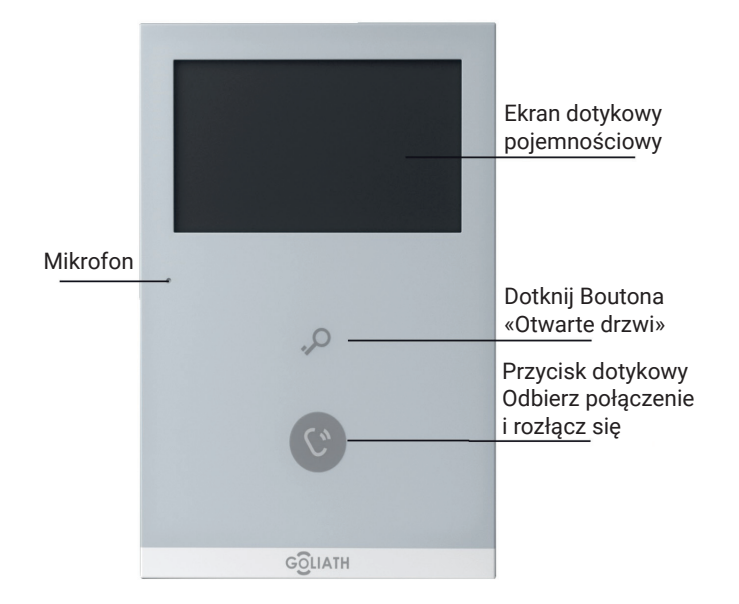

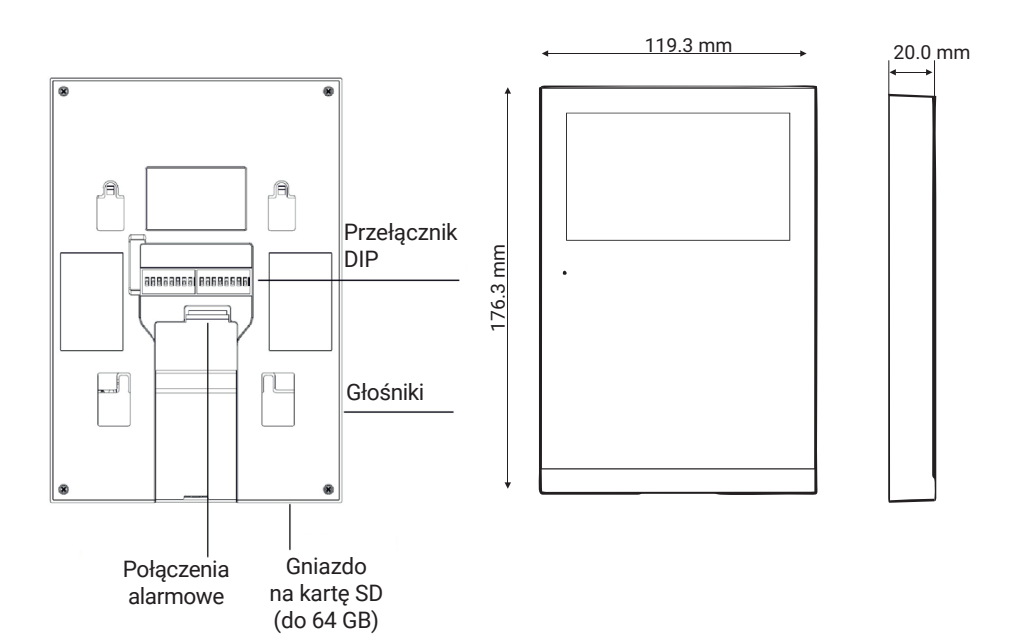

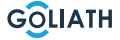

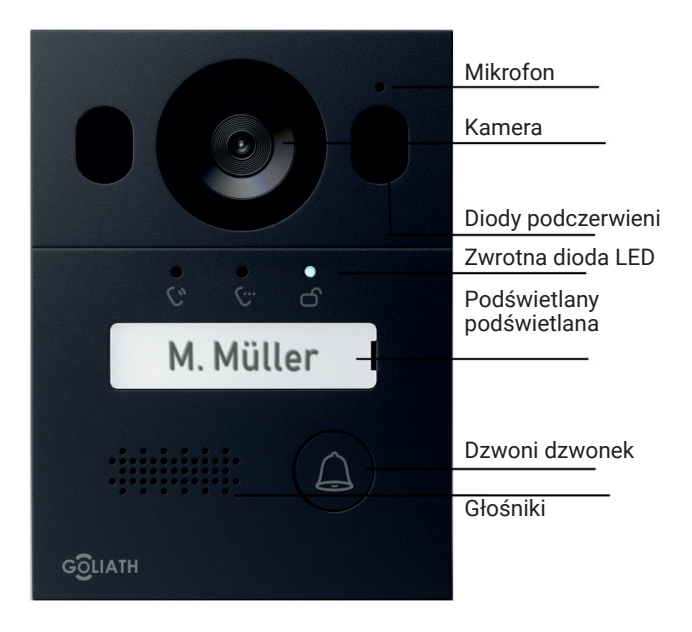

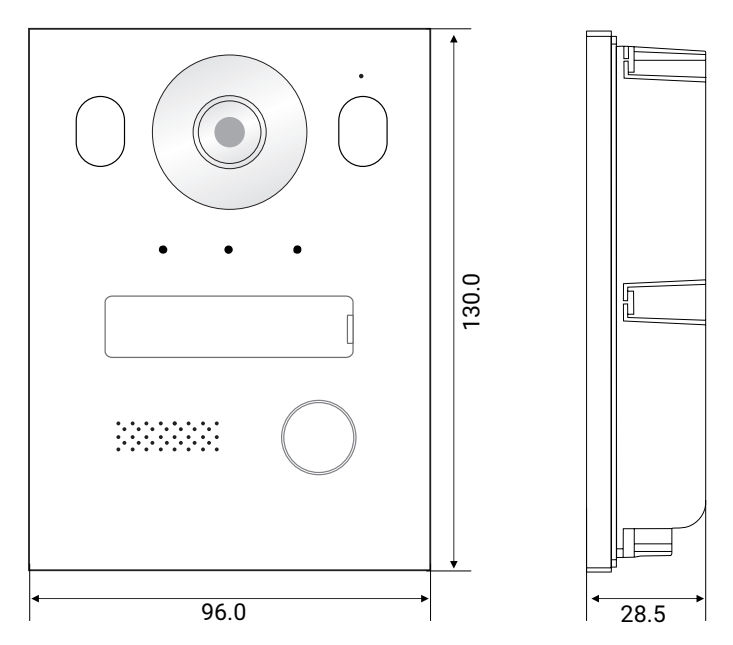

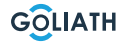

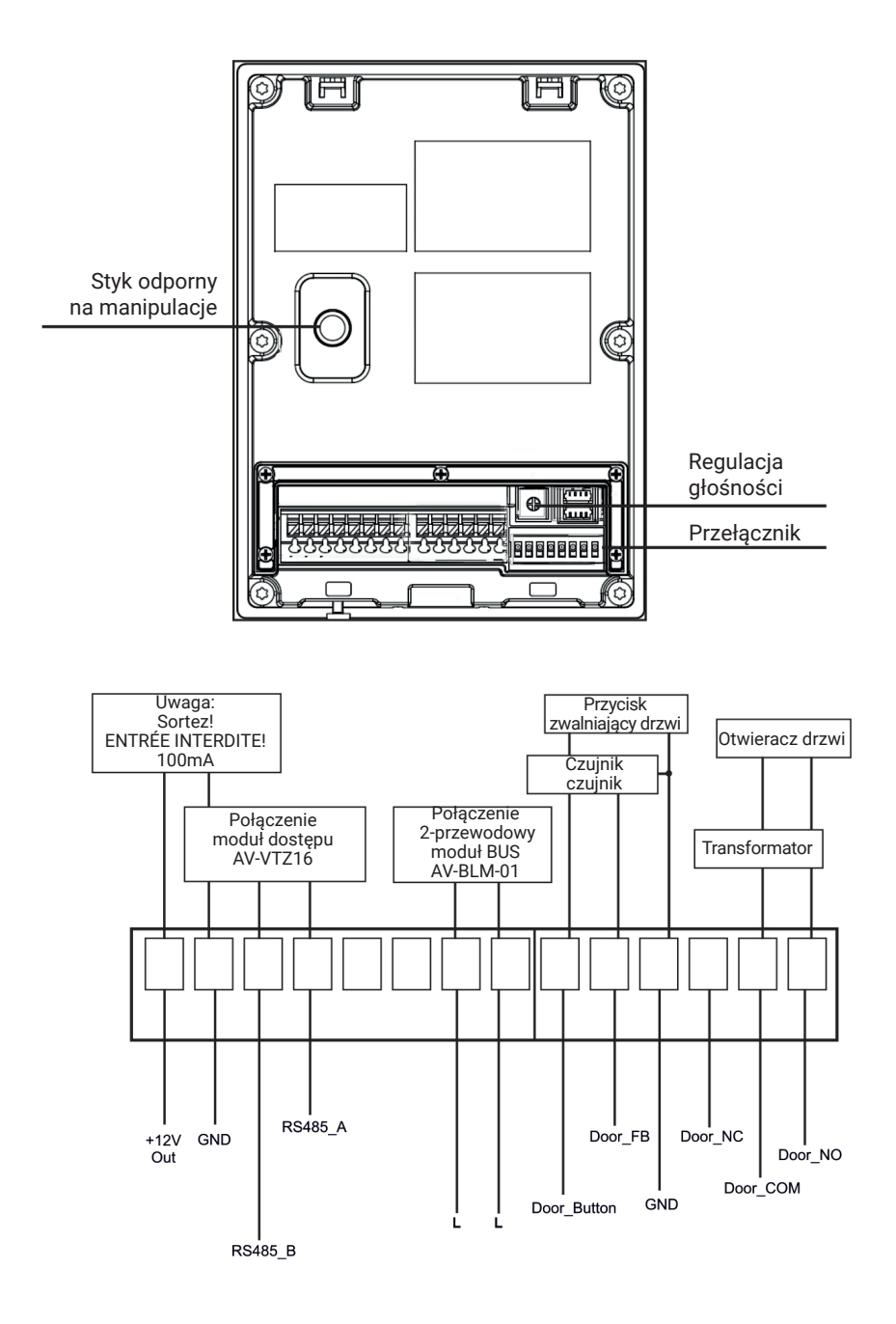

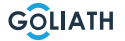

#### Obudowa do montażu powierzchniowego

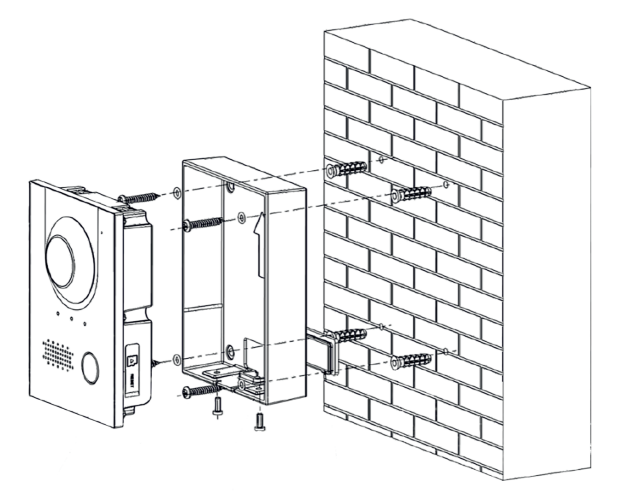

#### Zalecenia dotyczące instalacji

Zalecana wysokość montażu stacji zewnętrznej wynosi 1,50-1, 60 metra. Ważna jest tutaj wysokość obiektwu

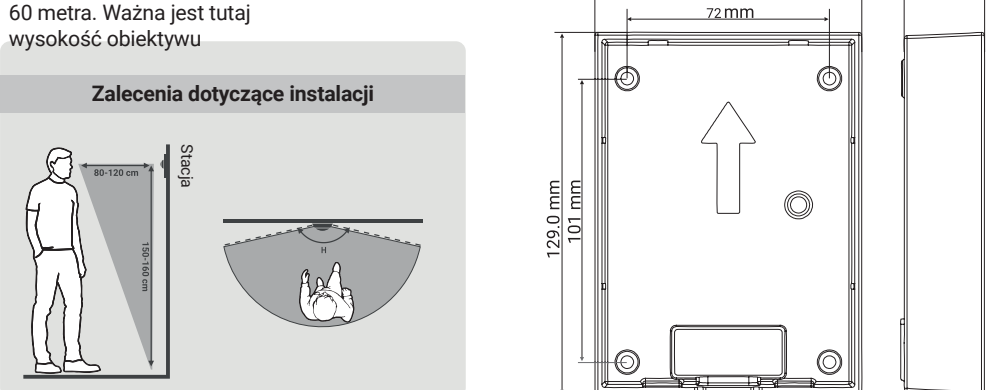

95.6 mm

- 1. Najpierw wywierć odpowiednie otwory na kołki i włóż kołki
- 2. Umieść gumowe osłony na obudowie natynkowej od tyłu
- 3. Umieść pierścienie uszczelniające na śrubach mocujących ST4x25
- 4. Przymocuj obudowę natynkową do ściany za pomocą śrub
- 5. Umieścić stację drzwi przednich w obudowie natynkowej
- 6. Przymocuj stację od dołu za pomocą dostarczonych śrub M3x8.

28.5 mm

#### Instalacja obudowy podtynkowej

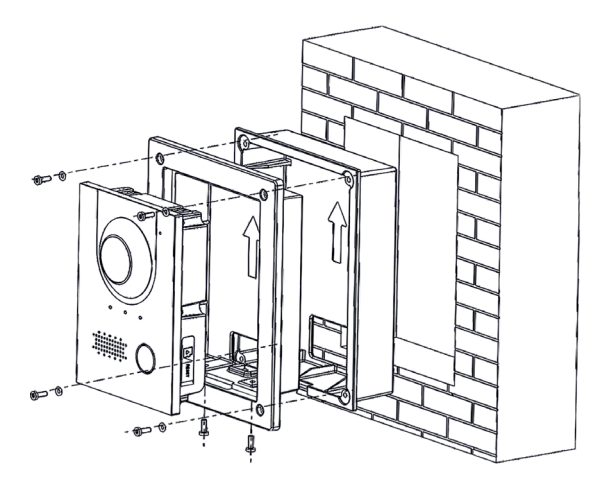

#### Zalecenia dotyczące instalacji

Zalecana wysokość montażu stacji zewnętrznej wynosi 1,50-1, 60 metra. Ważna jest tutaj wysokość obiektywu

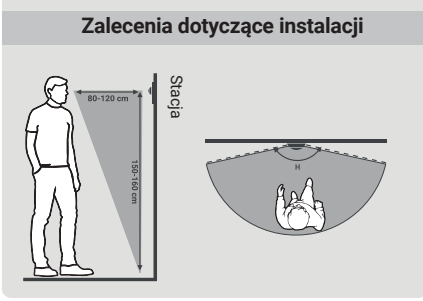

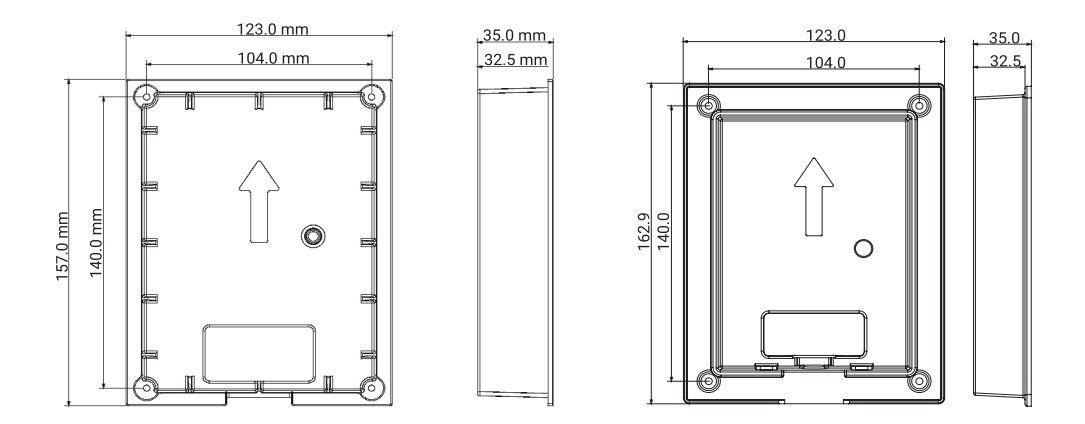

1. Umieść obudowę podtynkową w ścianie

1.1. Wymiary otworów montażowych (wys. x szer. x gł.): od (149 mm x 113 mm x 35 mm) do (157 mm x 123 mm x 35 mm)

- 2. Włóż stację drzwi przednich do puszki montażowej
- **3.** Zamocować stację drzwi przednich w skrzynce montażowej, wkręcając dwie śruby M3x8 przez skrzynkę montażową do stacji drzwi przednich.
- 4. Umieść obudowę montażową w obudowie podtynkowej
- 5. Umieść dostarczone pierścienie uszczelniające na śrubach
- 6. Przymocuj puszkę montażową do obudowy podtynkowej za pomocą czterech śrub M3x8.

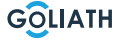

## SCHEMATY ELEKTRYCZNE

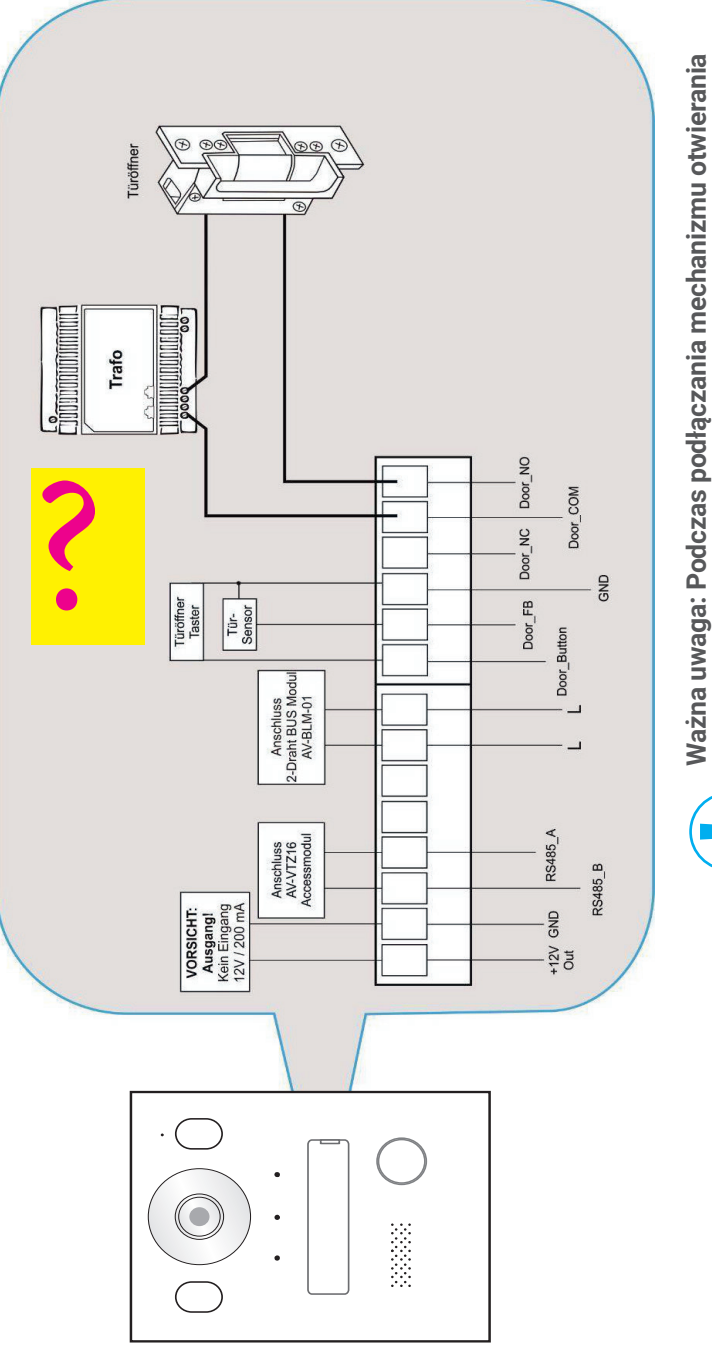

Ważna uwaga: Podczas podłączania mechanizmu otwierania drzwi konieczne jest użycie oddzielnego transformatora, który jest specjalnie przystosowany do zamka drzwi.

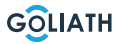

## SCHEMATY POŁĄCZEŃ / 1X STACJA WEWNĘTRZNA I

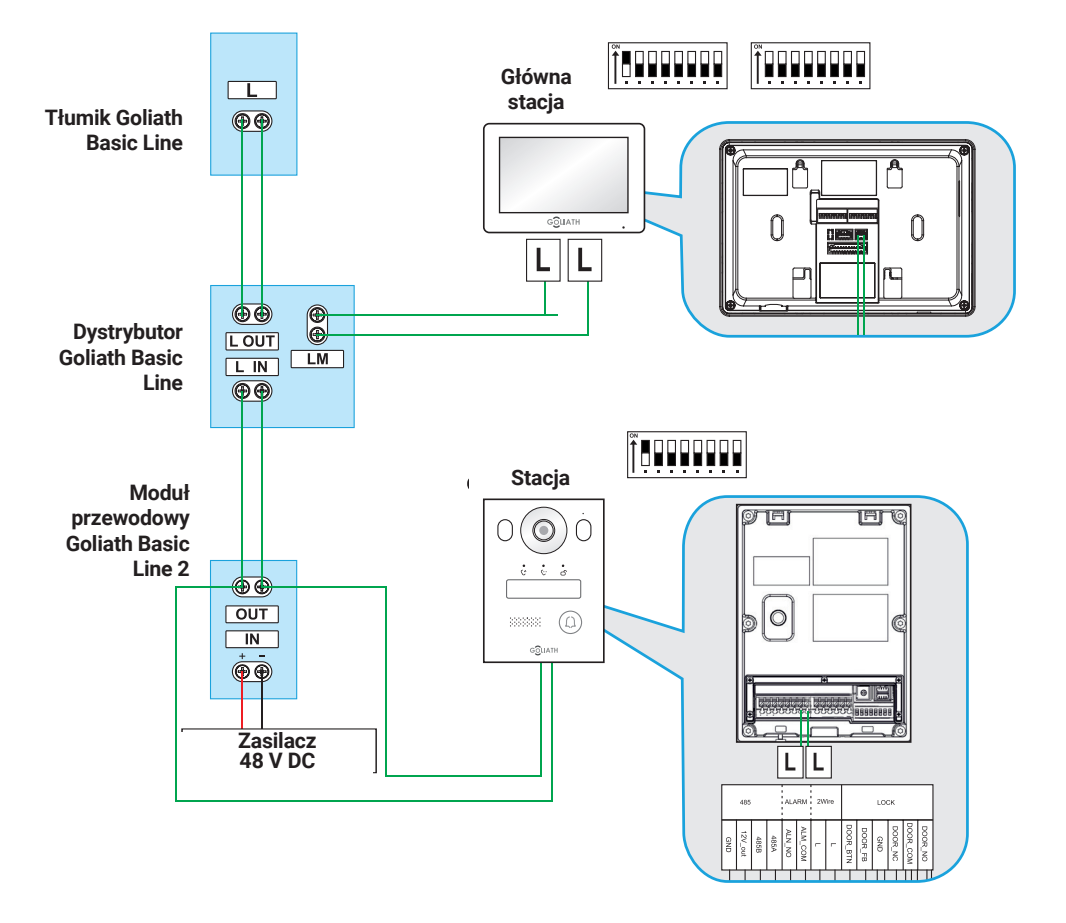

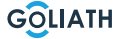

## SCHEMATY POŁĄCZEŃ / 2X STACJA WEWNĘTRZNA I

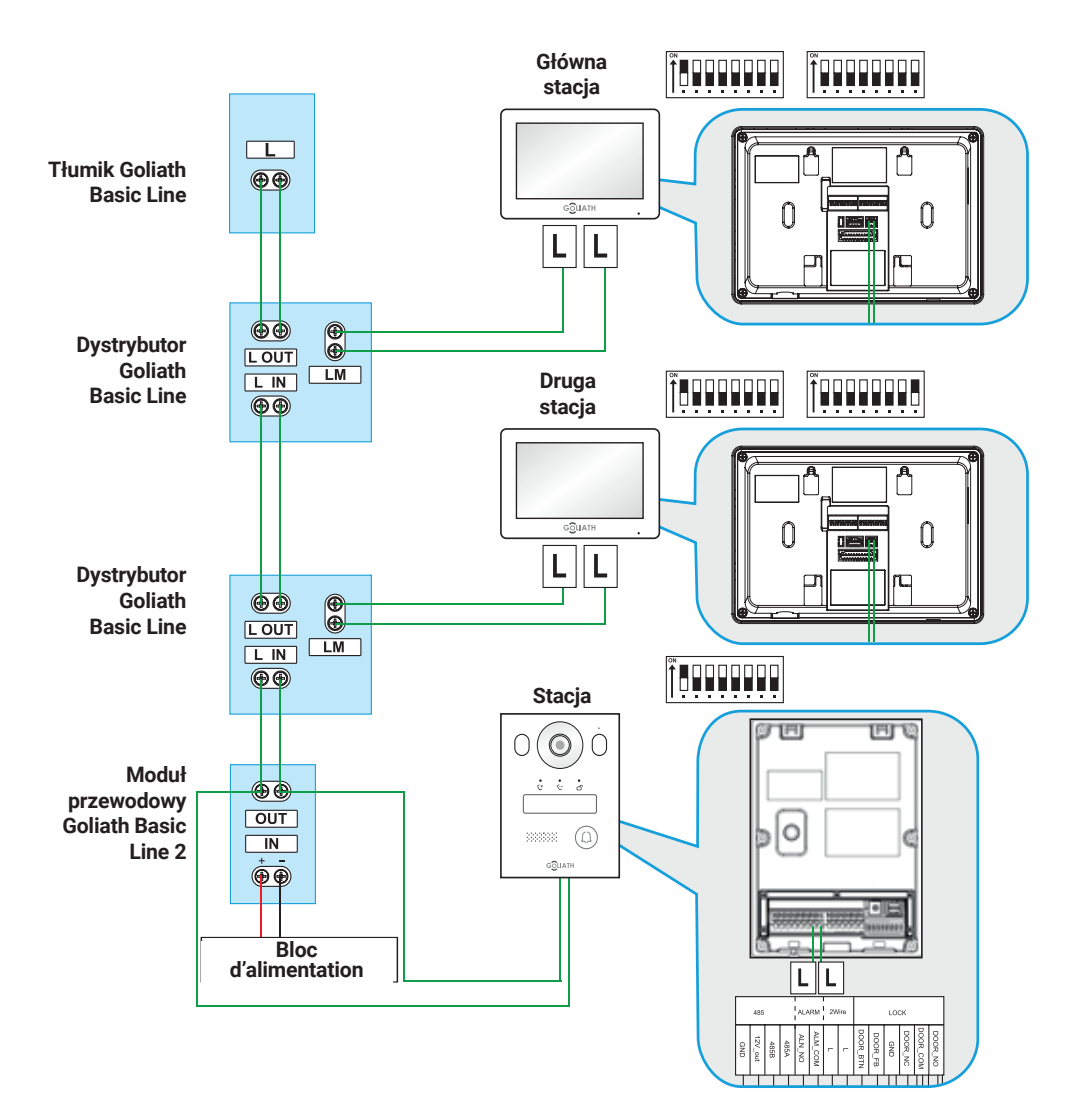

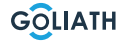

#### **OKABLOWANIE**

#### Okablowanie

#### Ważne uwagi:

- Nie należy uruchamiać systemu, dopóki wszystko nie zostanie prawidłowo podłączone zgodnie ze schematem okablowania.
- Nie należy podłączać dodatkowego zasilania do stacji wewnętrznych (monitorów) lub stacji bramowej. Doprowadzi to do usterki.

Po prawidłowym podłączeniu systemu stacje wewnętrzne (monitory) powinny uruchomić się po jednej do dwóch minut, podobnie jak stacja bramowa. Następnie powinieneś otrzymać informację zwrotną ze stacji bramowej.

#### 2 Informacje o przewodzie:

- Należy używać wyłącznie zasilacza dostarczonego z urządzeniem. Znajdź system domofonowy
- Można obsługiwać maksymalnie 6 urządzeń końcowych (np. 1x stacja bramowa + 5x monitor lub 2x stacja bramowa + 4x monitor itp.)
- Maksymalna długość przewodu od modułu magistrali BUS do stacji wewnętrznej lub stacji bramowej wynosi w każdym przypadku 100 metrów\*.

<sup>\*</sup> W zależności od jakości i przekroju kabla, rzeczywista możliwa długość kabla może być mniejsza niż 100 metrów.

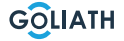

#### Uwaga:

Wideodomofon Goliath został już przygotowany do użycia przed wysyłką. Oznacza to, że wideodomofon powinien być gotowy do natychmiastowego użycia bez żadnych dodatkowych regulacji. Jeśli mimo to napotkasz problemy, tutaj znajdziesz instrukcje, jak dokonać niezbędnych konfiguracji.

Aby dostosować ustawienia stacji wewnętrznej, przejdź do przycisku «Monitor» na monitorze i wybierz «VTO (Door)». Jeśli żadna stacja VTO nie znajduje się na liście, kliknij przycisk «Dodaj».

Jeśli stacje VTO znajdują się już na liście, najpierw wybierz opcję «Edytuj», zaznacz odpowiednie stacje bramowe i usuń je. Następnie kliknij przycisk kliknij «Dodaj».

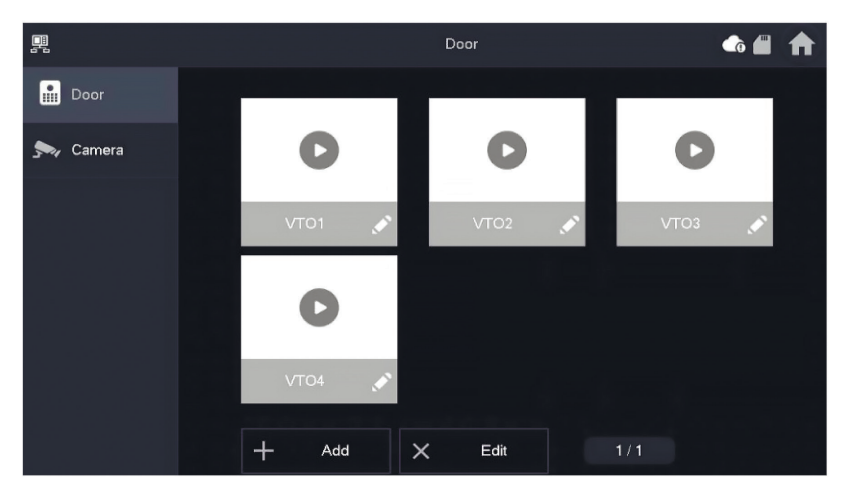

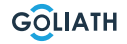

| Konfiguracja 1x stacja wewnętrzna i 1x stacja zewnętrzna                                                                                                    |                                                                                              |                                                        |  |  |
|----------------------------------------------------------------------------------------------------|----------------------------------------------------------------------------------------------|--------------------------------------------------------|--|--|
| Przełącznik DIP stacji wewnętrznej                                                                                                    | Ustawienia stacji<br>wewnętrznej                                                             | Przełącznik DIP stacji<br>bramowej                     |  |  |
| $\begin{bmatrix} 0 \\ 1 \\ 2 \\ 1 \\ 2 \\ 3 \\ 4 \\ 5 \\ 6 \\ 7 \\ 8 \\ 8 \\ 1 \\ 2 \\ 3 \\ 4 \\ 5 \\ 6 \\ 7 \\ 8 \\ 1 \\ 2 \\ 3 \\ 4 \\ 5 \\ 6 \\ 7 \\ 8 \\ 1 \\ 2 \\ 3 \\ 4 \\ 5 \\ 6 \\ 7 \\ 8 \\ 1 \\ 2 \\ 3 \\ 4 \\ 5 \\ 6 \\ 7 \\ 8 \\ 1 \\ 2 \\ 3 \\ 4 \\ 5 \\ 6 \\ 7 \\ 8 \\ 1 \\ 2 \\ 3 \\ 4 \\ 5 \\ 6 \\ 7 \\ 8 \\ 1 \\ 1 \\ 2 \\ 3 \\ 4 \\ 5 \\ 6 \\ 7 \\ 8 \\ 1 \\ 1 \\ 2 \\ 3 \\ 4 \\ 5 \\ 6 \\ 7 \\ 8 \\ 1 \\ 1 \\ 2 \\ 3 \\ 4 \\ 5 \\ 6 \\ 7 \\ 8 \\ 1 \\ 1 \\ 2 \\ 3 \\ 4 \\ 5 \\ 6 \\ 7 \\ 8 \\ 1 \\ 1 \\ 2 \\ 3 \\ 4 \\ 5 \\ 6 \\ 7 \\ 8 \\ 1 \\ 1 \\ 2 \\ 3 \\ 4 \\ 5 \\ 6 \\ 7 \\ 8 \\ 1 \\ 1 \\ 2 \\ 3 \\ 4 \\ 5 \\ 6 \\ 7 \\ 8 \\ 1 \\ 1 \\ 2 \\ 3 \\ 4 \\ 5 \\ 6 \\ 7 \\ 8 \\ 1 \\ 1 \\ 2 \\ 3 \\ 4 \\ 5 \\ 6 \\ 7 \\ 8 \\ 1 \\ 1 \\ 2 \\ 3 \\ 4 \\ 5 \\ 6 \\ 7 \\ 8 \\ 1 \\ 1 \\ 2 \\ 3 \\ 4 \\ 5 \\ 6 \\ 7 \\ 8 \\ 1 \\ 1 \\ 2 \\ 3 \\ 4 \\ 5 \\ 6 \\ 7 \\ 8 \\ 1 \\ 1 \\ 2 \\ 1 \\ 1 \\ 2 \\ 1 \\ 1 \\ 1 \\ 2 \\ 1 \\ 1$                                                                                                    |                                                                                              |                                                        |  |  |
| Przełącz przełącznik DIP 1<br>do pozycji ON (góra).                                                                                                    | Kliknij<br>«Add», aby przypisać<br>nazwę do stacji bramowej<br>i<br>ustawić ID na 1.         | Ustaw DIPPrzełącznik<br>1 do pozycji ÓN<br>(w górę).   |  |  |
| Konfiguracja 2x stacja                                                                                                    | a wewnętrzna i 1x stacja ze                                                                  | wnętrzna                                               |  |  |
| Przełącznik DIP stacji wewnętrznej 1                                                                                                    | Ustawienia stacji<br>wewnętrznej                                                             | Przełącznik DIP stacji<br>bramowej                     |  |  |
| $\left[\begin{array}{c} 0^{N} \\ 1 \\ 1 \\ 2 \\ 3 \\ 4 \\ 5 \\ 6 \\ 7 \\ 8 \\ 7 \\ 8 $ |                                                                                              | $ \begin{array}{c ccccccccccccccccccccccccccccccccccc$ |  |  |
| Przełącz przełącznik DIP 1<br>do pozycji ON (góra).                                                                                                    | Kliknij<br>«Add», aby przypisać<br>nazwę do stacji bramowej<br>i<br>ustawić ID na 1.         | Ustaw DIPPrzełącznik<br>1 do pozycji ÓN<br>(w górę).   |  |  |
| Przełącznik DIP stacji wewnętrznej 2                                                                                                    | Ustawienia stad                                                                              | cji wewnętrznej                                        |  |  |
| $ \begin{bmatrix} \bigcirc N \\ & & & \\ & & & \\ & & & \\ & & & & \\ & & & & $                                                                                                    |                                                                                              |                                                        |  |  |
| Przełącz przełącznik DIP 1 i<br>przełącznik DIP 16 do pozycji<br>ON (góra).                                                                                                    | Kliknij przycisk «Add» (Dodaj), aby przypisać nazwę<br>stacji bramowej i identyfikator do 1. |                                                        |  |  |
| Konfiguracja 3x stacja wewnętrzna i 1x stacja zewnętrzna                                                                                                    |                                                                                              |                                                        |  |  |
| Przełącznik DIP stacji wewnętrznej 1                                                                                                    | l Ustawienia stacji Przełącznik DIP<br>wewnętrznej stacji bramowej                           |                                                        |  |  |
| $ \begin{array}{c ccccccccccccccccccccccccccccccccccc$                                                                                                    |                                                                                              | $ \begin{array}{c ccccccccccccccccccccccccccccccccccc$ |  |  |

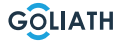

| Przełącz przełącznik DIP 1<br>do pozycji ON (góra).                                                                                                    | Kliknij<br>«Add», aby przypisać<br>nazwę do stacji<br>bramowej i ustawić ID<br>na 1. | Ustaw przełącznik DIP 1<br>w pozycji ON (w górę).                            |  |
|----------------------------------------------------------------------------------------------------|--------------------------------------------------------------------------------------|------------------------------------------------------------------------------|--|
| Przełącznik DIP stacji wewnętrznej 2                                                                                                    | Ustawienia stad                                                                      | cji wewnętrznej                                                              |  |
| $\begin{bmatrix} 0 \\ 1 \\ 2 \\ 1 \\ 2 \\ 3 \\ 4 \\ 5 \\ 6 \\ 7 \\ 8 \\ 8 \\ 8 \\ 8 \\ 8 \\ 8 \\ 8 \\ 8 \\ 8$                                                                                                    |                                                                                      |                                                                              |  |
| Przełącz przełącznik DIP 1 i<br>przełącznik DIP 16 do pozycji<br>ON (góra).                                                                                                    | Kliknij przycisk «Dodaj», aby nadać<br>stacji bramowej nazwę.<br>i ustaw ID na 1.    |                                                                              |  |
| Przełącznik DIP stacji wewnętrznej 3                                                                                                    | j 3 Ustawienia stacji wewnętrznej                                                    |                                                                              |  |
| $ \begin{bmatrix} ON \\ 1 & 2 & 3 & 4 & 5 & 6 & 7 & 8 \end{bmatrix} \begin{bmatrix} ON \\ 1 & 2 & 3 & 4 & 5 & 6 & 7 & 8 \end{bmatrix} $                                                                                                    |                                                                                      |                                                                              |  |
| Włącz przełącznik DIP 1 i przełącznik<br>DIP 16 do pozycji ON (góra).                                                                                                    | Kliknij przycisk «Ľ<br>stacji bramowej naz                                           | Dodaj», aby nadać<br>zwę. i ustaw ID na 1.                                   |  |
| Konfiguracja 3x stacja                                                                                                    | wewnętrzna i 1x stacja ze                                                            | wnętrzna                                                                     |  |
| Przełącznik DIP stacji wewnętrznej 1                                                                                                    | Ustawienia stacji<br>wewnętrznej                                                     | Przełącznik DIP<br>stacji bramowej                                           |  |
| $\left[\begin{array}{c} 0N \\ 1 \\ 1 \\ 2 \\ 1 \\ 2 \\ 3 \\ 4 \\ 5 \\ 6 \\ 7 \\ 8 \\ 7 \\ 8 \\ 7 \\ 8 \\ 1 \\ 2 \\ 3 \\ 4 \\ 5 \\ 6 \\ 7 \\ 8 \\ 1 \\ 2 \\ 3 \\ 4 \\ 5 \\ 6 \\ 7 \\ 8 \\ 1 \\ 2 \\ 3 \\ 4 \\ 5 \\ 6 \\ 7 \\ 8 \\ 1 \\ 2 \\ 3 \\ 4 \\ 5 \\ 6 \\ 7 \\ 8 \\ 1 \\ 2 \\ 3 \\ 4 \\ 5 \\ 6 \\ 7 \\ 8 \\ 1 \\ 1 \\ 2 \\ 3 \\ 4 \\ 5 \\ 6 \\ 7 \\ 8 \\ 1 \\ 1 \\ 2 \\ 1 \\ 1 \\ 1 \\ 1 \\ 1 \\ 1 \\ 1$ |                                                                                      | $ \begin{bmatrix} 0N \\ 1 \\ 2 \\ 3 \\ 4 \\ 5 \\ 6 \\ 7 \\ 8 \end{bmatrix} $ |  |
| Przełącz przełącznik DIP 1<br>do pozycji ON (góra).                                                                                                    | Kliknij<br>«Add», aby przypisać<br>nazwę do stacji<br>bramowej i ustawić ID<br>na 1. | Ustaw przełącznik DIP 1<br>w pozycji ON (w górę).                            |  |

| Przełącznik DIP stacji wewnętrznej 2                                                                                                    | Ustawienia stacji wewnętrznej                                                                                 |                                                                                  |  |
|----------------------------------------------------------------------------------------------------|----------------------------------------------------------------------------------------------------|----------------------------------------------------------------------------------|--|
| $\left[\begin{array}{c} 0N \\ 1 \\ 1 \\ 2 \\ 3 \\ 4 \\ 5 \\ 6 \\ 7 \\ 8 \\ 8 \\ 7 \\ 8 \\ 7 \\ 8 \\ 1 \\ 2 \\ 3 \\ 4 \\ 5 \\ 6 \\ 7 \\ 8 \\ 7 \\ 8$ |                                                                                                    |                                                                                  |  |
| Przełącz przełącznik DIP 1 i<br>przełącznik DIP 16 do pozycji<br>ON (góra).                                                                                                    | Kliknij przycisk «D<br>stacji bramo<br>i ustaw                                                                | oodaj», aby nadać<br>owej nazwę.<br>ID na 1.                                     |  |
| Przełącznik DIP stacji wewnętrznej 3                                                                                                    | Ustawienia stad                                                                                               | cji wewnętrznej                                                                  |  |
| $\left[\begin{array}{c} 0N\\ 1\\ 1\\ 2\\ 3\\ 4\\ 5\\ 6\\ 7\\ 8\end{array}\right] \left[\begin{array}{c} 0N\\ 1\\ 1\\ 2\\ 3\\ 4\\ 5\\ 6\\ 7\\ 8\end{array}\right] \left[\begin{array}{c} 0N\\ 1\\ 1\\ 1\\ 2\\ 3\\ 4\\ 5\\ 6\\ 7\\ 8\end{array}\right] \left[\begin{array}{c} 0N\\ 1\\ 1\\ 1\\ 2\\ 3\\ 4\\ 5\\ 6\\ 7\\ 8\end{array}\right] \left[\begin{array}{c} 0N\\ 1\\ 1\\ 1\\ 1\\ 2\\ 3\\ 4\\ 5\\ 6\\ 7\\ 8\end{array}\right] \left[\begin{array}{c} 0N\\ 1\\ 1\\ 1\\ 1\\ 1\\ 1\\ 1\\ 1\\ 1\\ 1\\ 1\\ 1\\ 1\\$                                                                                                    |                                                                                                    |                                                                                  |  |
| Przełącz przełącznik DIP 1 i<br>przełącznik DIP 16 do pozycji<br>ON (góra).                                                                                                    | Kliknij przycisk «Dodaj», aby nadać<br>stacji bramowej nazwę.<br>i ustaw ID na 1.                             |                                                                                  |  |
| Przełącznik DIP stacji wewnętrznej 4                                                                                                    | Ustawienia stacji wewnętrznej                                                                                 |                                                                                  |  |
| $\left[\begin{array}{c} 0N \\ 1 \\ 1 \\ 2 \\ 3 \\ 4 \\ 5 \\ 6 \\ 7 \\ 8 \\ 8 \\ 8 \\ 7 \\ 8 \\ 8 \\ 1 \\ 2 \\ 3 \\ 4 \\ 5 \\ 6 \\ 7 \\ 8 \\ 8 \\ 1 \\ 2 \\ 3 \\ 4 \\ 5 \\ 6 \\ 7 \\ 8 \\ 1 \\ 2 \\ 3 \\ 4 \\ 5 \\ 6 \\ 7 \\ 8 \\ 1 \\ 2 \\ 3 \\ 4 \\ 5 \\ 6 \\ 7 \\ 8 \\ 1 \\ 2 \\ 3 \\ 4 \\ 5 \\ 6 \\ 7 \\ 8 \\ 1 \\ 2 \\ 3 \\ 4 \\ 5 \\ 6 \\ 7 \\ 8 \\ 1 \\ 1 \\ 2 \\ 3 \\ 4 \\ 5 \\ 6 \\ 7 \\ 8 \\ 1 \\ 1 \\ 2 \\ 3 \\ 4 \\ 5 \\ 6 \\ 7 \\ 8 \\ 1 \\ 1 \\ 2 \\ 3 \\ 4 \\ 5 \\ 6 \\ 7 \\ 8 \\ 1 \\ 1 \\ 2 \\ 3 \\ 4 \\ 5 \\ 6 \\ 7 \\ 8 \\ 1 \\ 1 \\ 2 \\ 3 \\ 4 \\ 5 \\ 6 \\ 7 \\ 8 \\ 1 \\ 1 \\ 2 \\ 3 \\ 4 \\ 5 \\ 6 \\ 7 \\ 8 \\ 1 \\ 1 \\ 2 \\ 3 \\ 4 \\ 5 \\ 6 \\ 7 \\ 8 \\ 1 \\ 1 \\ 2 \\ 3 \\ 4 \\ 5 \\ 6 \\ 7 \\ 8 \\ 1 \\ 1 \\ 2 \\ 3 \\ 4 \\ 5 \\ 6 \\ 7 \\ 8 \\ 1 \\ 1 \\ 2 \\ 3 \\ 4 \\ 5 \\ 6 \\ 7 \\ 8 \\ 1 \\ 1 \\ 2 \\ 3 \\ 4 \\ 5 \\ 6 \\ 7 \\ 8 \\ 1 \\ 1 \\ 2 \\ 3 \\ 4 \\ 5 \\ 6 \\ 7 \\ 8 \\ 1 \\ 1 \\ 2 \\ 3 \\ 4 \\ 5 \\ 6 \\ 7 \\ 8 \\ 1 \\ 1 \\ 2 \\ 1 \\ 1 \\ 1 \\ 1 \\ 1 \\ 1 \\ 1$                                                                                                    |                                                                                                    |                                                                                  |  |
| Przełącz przełącznik DIP 1 i<br>przełącznik DIP 16 do pozycji<br>ON (góra).                                                                                                    | Kliknij przycisk «E<br>stacji bramo<br>i ustaw                                                                | odaj», aby nadać<br>owej nazwę.<br>ID na 1.                                      |  |
| Konfiguracja 1x stacja                                                                                                    | a wewnętrzna i 2x stacja ze                                                                                   | wnętrzna                                                                         |  |
| Przełącznik DIP<br>stacji wewnętrznej                                                                                                    | Ustawienia stacji Ustawienia<br>wewnętrznej dla stacji wewnętrznej dla<br>stacji bramowej 1 stacji bramowej 2 |                                                                                  |  |
| $\left[\begin{array}{c} 0N \\ 1 \\ 1 \\ 2 \\ 3 \\ 4 \\ 5 \\ 6 \\ 7 \\ 8 \\ 7 \\ 8 \\ 7 \\ 7$                                                                                                    |                                                                                                    |                                                                                  |  |
| Przełącz przełącznik DIP 1<br>do pozycji ON (góra).                                                                                                    | Kliknij<br>«Add», aby przypisać<br>nazwę do stacji bramowej<br>i ustawić ID na 1.                             | Kliknij<br>«Add», aby przypisać<br>nazwę do stacji bramowej<br>i ustawić ID na 2 |  |

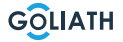

| Przełącznik DIP stacji bramowej 1                                                                                                    | Przełącznik DIP stacji bramowej 2                                                |                                                                                                    |  |
|----------------------------------------------------------------------------------------------------|----------------------------------------------------------------------------------|----------------------------------------------------------------------------------------------------|--|
| $ \begin{array}{c ccccccccccccccccccccccccccccccccccc$                                                                                                    | ON<br>1 2 3 4 5 6 7 8                                                            |                                                                                                    |  |
| Ustaw przełącznik DIP 1 w<br>pozycji ON (w górę).                                                                                                    | Ustaw przełączni<br>ON (w                                                        | k DIP 2 w pozycji<br>górę).                                                                                                    |  |
| Konfiguracja 2x stacja                                                                                                    | a wewnętrzna i 2x stacja ze                                                      | wnętrzna                                                                                                    |  |
| Przełącznik DIP stacji wewnętrznej 1                                                                                                    | Ustawienia stacji<br>wewnętrznej dla<br>stacji bramowej 1                        | Ustawienia stacji<br>wewnętrznej dla stacji<br>bramowej 2                                                                                                    |  |
| $\left[\begin{array}{c} 0^{N} \\ 1 \\ 1 \\ 2 \\ 3 \\ 4 \\ 5 \\ 6 \\ 7 \\ 8 \\ 7 \\ 8 \\ 7 \\ 8 \\ 7 \\ 8 \\ 7 \\ 8 \\ 7 \\ 8 \\ 7 \\ 7$                                                                                                    |                                                                                  |                                                                                                    |  |
| Przełącz przełącznik DIP 1<br>do pozycji ON (góra).                                                                                                    | Kliknij<br>«Add», aby przypisać<br>nazwę do stacji ramowej<br>i ustawić ID na 1. | Kliknij<br>«Add», aby przypisać<br>nazwę do stacji bramowej<br>i ustawić ID na 22.                                                                                                    |  |
| Przełącznik DIP stacji<br>wewnętrznej 2                                                                                                    | Ustawienia stacji<br>wewnętrznej dla<br>stacji bramowej 1                        | Ustawienia<br>stacji wewnętrznej<br>dla stacji bramowej 2                                                                                                    |  |
| $\left[\begin{array}{c} 0N\\ 1\\ 1\\ 2\\ 3\\ 4\\ 5\\ 6\\ 7\\ 8\end{array}\right] \left[\begin{array}{c} 0N\\ 1\\ 1\\ 2\\ 3\\ 4\\ 5\\ 6\\ 7\\ 8\end{array}\right] \left[\begin{array}{c} 0N\\ 1\\ 1\\ 1\\ 2\\ 3\\ 4\\ 5\\ 6\\ 7\\ 8\end{array}\right] \left[\begin{array}{c} 0N\\ 1\\ 1\\ 1\\ 2\\ 3\\ 4\\ 5\\ 6\\ 7\\ 8\end{array}\right] \left[\begin{array}{c} 0N\\ 1\\ 1\\ 1\\ 1\\ 1\\ 1\\ 1\\ 1\\ 1\\ 1\\ 1\\ 1\\ 1\\$ | R For A R                                                                        | R Const<br>Const<br>Cons |  |
| Przełącz przełącznik DIP 1 i<br>przełącznik<br>DIP 16 do pozycji ON (góra).                                                                                                    | Kliknij<br>«Add», aby przypisać<br>nazwę do stacji ramowej<br>i ustawić ID na 1. | Kliknij<br>«Add», aby przypisać<br>nazwę do stacji<br>bramowej i ustawić<br>ID na 22.                                                                                                    |  |
| Przełącznik DIP stacji bramowej 1                                                                                                    | 1 Przełącznik DIP stacji bramowej 2                                              |                                                                                                    |  |
| $ \begin{array}{c ccccccccccccccccccccccccccccccccccc$                                                                                                    | $ \begin{array}{c ccccccccccccccccccccccccccccccccccc$                           |                                                                                                    |  |
| Ustaw przełącznik DIP 1 w pozycji<br>ON (w górę).                                                                                                    | Ustaw przełącznik DIP 2 w pozycji<br>ON (w górę).                                |                                                                                                    |  |

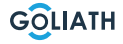

# Ekran połączeń

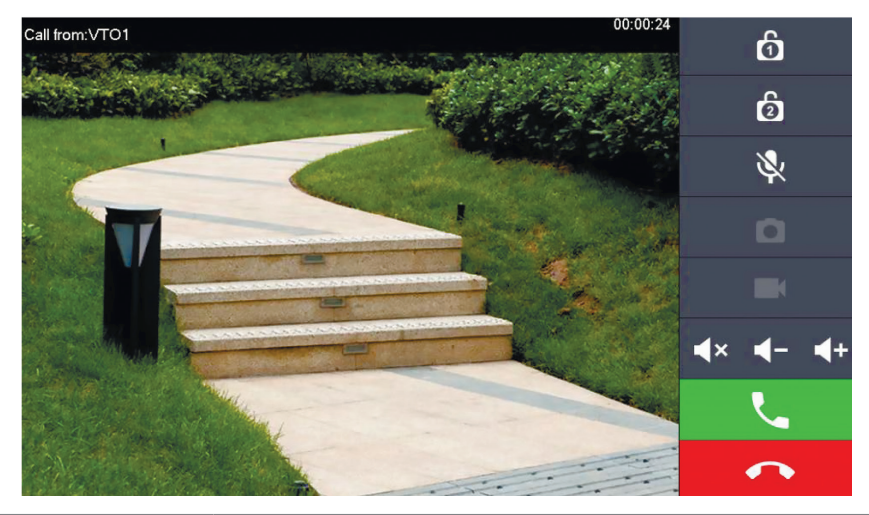

| Symbol                           | Opis                                                                                                    |  |
|----------------------------------|----------------------------------------------------------------------------------------------------|--|
| Ó                                | Otwórz drzwi, które są bezpośrednio połączone ze stacją<br>bramową.                                                                     |  |
| 2                                | Otwórz drzwi podłączone do modułu dostępu AV-VTZ16.                                                                                     |  |
| D                                | Zrób zdjęcie<br><b>Uwaga:</b> Jest to możliwe tylko wtedy, gdy do stacji<br>wewnętrznej włożona jest karta SD.                          |  |
|                                  | Démarrer un enregistrement vidéo<br><b>Remarque:</b> ceci n'est possible que si une carte SD est<br>insérée dans la station intérieure. |  |
| <b>∢</b> × <b>∢</b> - <b>∢</b> + | Połączenie można wyciszyć lub zmniejszyć bądź<br>zwiększyć jego głośność.                                                               |  |
| L.                               | Odbierz połączenie.                                                                                                    |  |
| •                                | Odrzuć połączenie.                                                                                                    |  |

19

## MENU STACJI

#### **Ekran startowy**

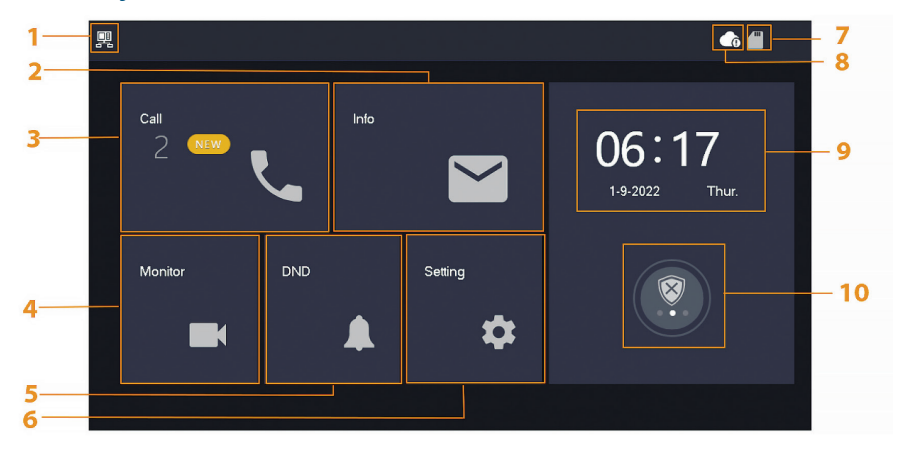

| Nie. | Oznaczenie                  | Opis                                                                                                    |
|------|-----------------------------|----------------------------------------------------------------------------------------------------|
| 1    | Główna stacja<br>wewnętrzna | Jeśli ten symbol nie jest wyświetlany, oznacza to, że<br>stacja wewnętrzna jest urządzeniem wewnętrznym.                                                                                                    |
| 2    | Info                        | <ul> <li>Wyświetlanie, usuwanie pojedynczych lub całych list</li> <li>Jeśli włożona jest karta SD, wyświetlane są 3<br/>dodatkowe karty:<br/>Alarm, Wiadomość od gościa i Obraz wideo</li> <li>Na karcie Obraz wideo można wyświetlać filmy i<br/>migawki oraz usuwać je pojedynczo lub zbiorczo</li> </ul> |
| 3    | Zadzwoń                     | Można przeglądać listę połączeń i dzwonić zarówno<br>do stacji bramowych, jak i podłączonych telefonów<br>komórkowych.                                                                                                    |
| 4    | Monitor                     | Wyświetlanie obrazów na żywo ze stacji bramowej lub<br>kamer.                                                                                                    |
| 5    | DND                         | Tryb «Nie przeszkadzać»                                                                                                    |
| 6    | Ustawienie                  | Ustawienia czasu dzwonka, godziny, WLAN, aplikacji itp.                                                                                                    |
| 7    | Karta SD                    | Jeśli wyświetlany jest symbol , karta SD jest włożona.                                                                                                    |

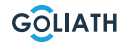

## MENU STACJI WEWNĘTRZNEJ

| 8  | Połączenie z<br>chmurą      | Symbol z wykrzyknikiem:<br>Wystąpił jeden z dwóch przypadków:<br>• Stacja wewnętrzna nie jest połączona z siecią WLAN<br>• Funkcja chmury jest wyłączona                                                                                                    |
|----|-----------------------------|----------------------------------------------------------------------------------------------------|
| 9  | Data i godzina              | -                                                                                                    |
| 10 | Uzbrajanie /<br>rozbrajanie | <ul> <li>Wyświetlanie informacji o nieprzeczytanych<br/>alarmach</li> <li>Uzbrajanie i rozbrajanie - dostępne są 4 tryby: dom,<br/>poza domem, cichy i niestandardowy.</li> <li>Jest ona używana tylko wtedy, gdy przewodowe<br/>wskaźniki alarmu są podłączone do stacji wewnętrznej</li> </ul> |

## Połączenie (Call)

Wyświetlanie listy połączeń lub nawiązywanie połączeń z połączonymi kontami DMSS.

#### Rejestr połączeń

Wybierz opcję Wszystkie lub Nieodebrane połączenia:

Możesz użyć opcji Edytuj i Usuń, aby usunąć poszczególne połączenia z listy lub Usuń, aby wyczyścić całą listę.

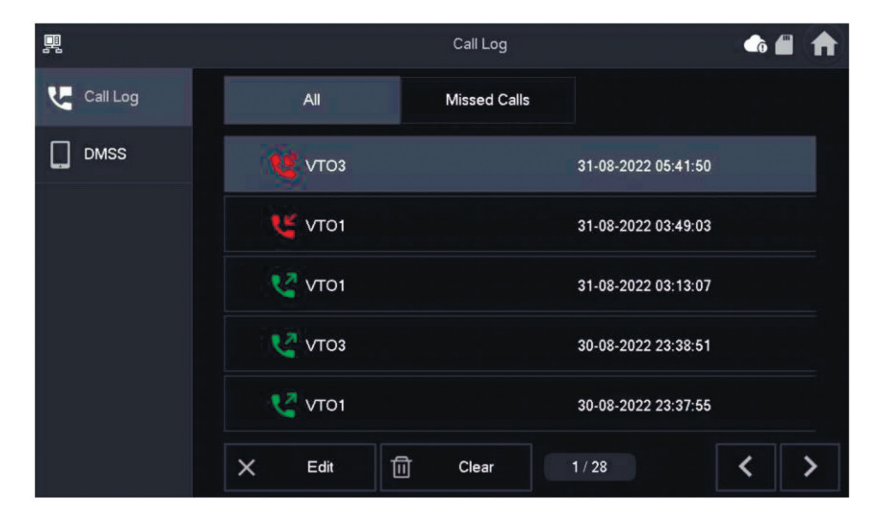

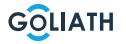

#### MENU STACJI WEWNĘTRZNEJ

#### DMSS

Można zainicjować połączenie ze stacji wewnętrznej do wszystkich smartfonów podłączonych do stacji wewnętrznej. Wszystkie smartfony zadzwonią jednocześnie, ale tylko jeden użytkownik może odebrać połączenie. Aby to zrobić, otwórz aplikację DMSS i dotknij ikony na środku ekranu.

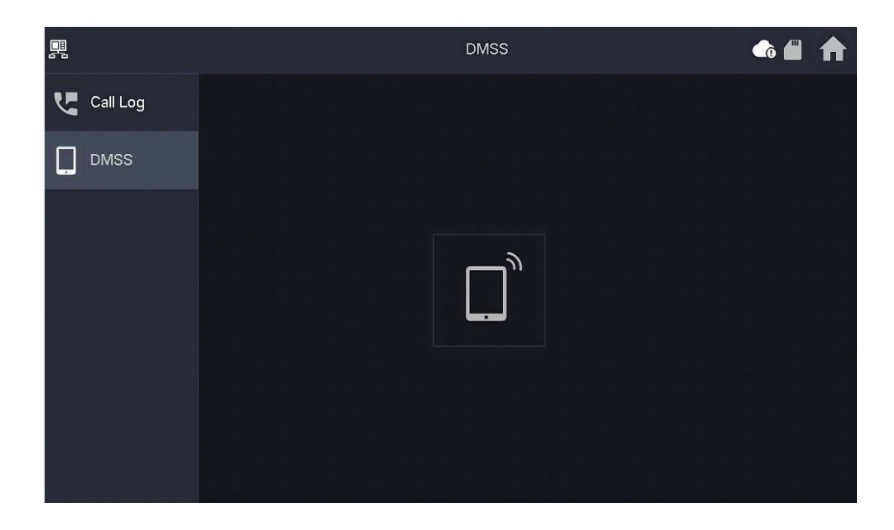

Podczas połączenia istnieje możliwość zakończenia połączenia za pomocą czerwonego przycisku lub wyciszenia dźwięku za pomocą symbolu głośnika.

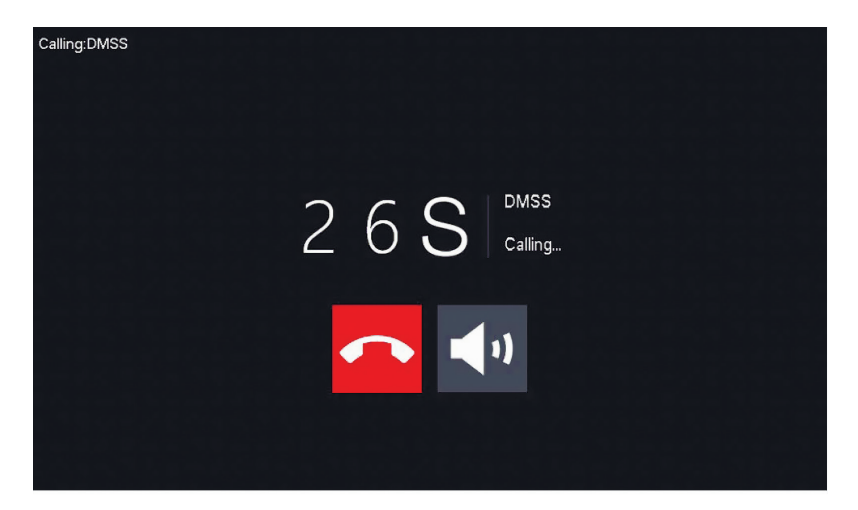

#### **MENU STACJI**

#### Info

Wyświetlanie i edytowanie informacji o alarmach, wiadomości dla gości i obrazów wideo

## Alarm

Po wyzwoleniu alarmu stacja wewnętrzna emituje przez 15 sekund sygnał dźwiękowy. Informacje o alarmie są zapisywane na liście w sekcji Alarm. Można wyświetlić wszystkie alarmy lub tylko informacje o nieprzeczytanych alarmach.

Poszczególne powiadomienia alarmowe można usuwać za pomocą opcji Edytuj. Kliknij przycisk Usuń, aby wyczyścić całą listę.

| <u>_</u>  |        | Alarm     | • <b>#</b> • |
|-----------|--------|-----------|--------------|
| 💥 Alarm   | All    | Unread    |              |
| Guest Msg |        |           |              |
| Video Pic |        |           |              |
|           |        |           |              |
|           |        |           |              |
|           |        |           |              |
|           | × Edit | 111 Clear |              |

## Messages des invités (Guest Msg)

Ta karta jest wyświetlana tylko po włożeniu karty SD do stacji wewnętrznej. Jeśli karta SD jest włożona, odwiedzający mogą zostawić wiadomość wideo po upływie czasu dzwonka.

Możesz wyświetlić wszystkie wiadomości («Wszystkie») lub tylko nowe wiadomości («Nieprzeczytane»).

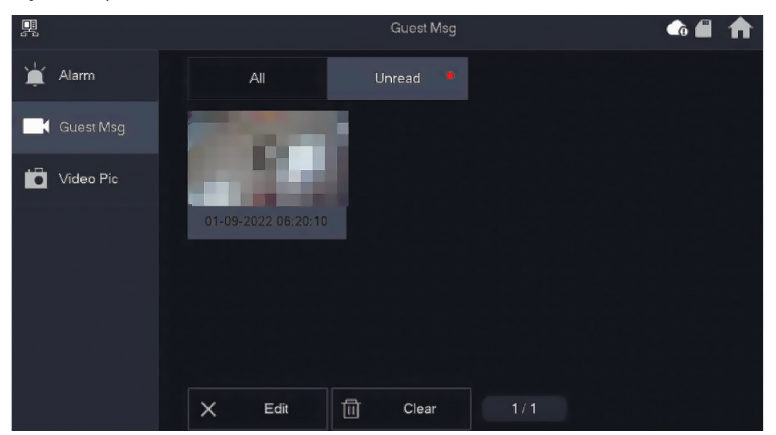

Poszczególne wiadomości gości można usuwać za pomocą opcji Edytuj. Kliknij przycisk Usuń, aby wyczyścić całą listę.

#### **Obrazy wideo**

W tym miejscu można wyświetlać zdjęcia i filmy utworzone ręcznie za pomocą stacji wewnętrznej, usuwać pojedyncze pliki lub usuwać wszystkie pliki z karty SD za pomocą przycisku Delete.

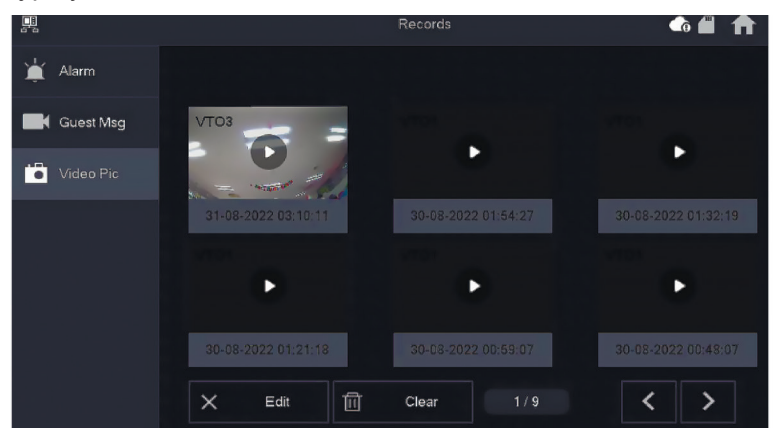

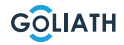

#### MENU STACJI WEWNĘTRZNEJ / MONITOR

## VTO (drzwi)

Funkcji monitorowania można używać do wyświetlania obrazów na żywo z podłączonych stacji bramowych lub kamer HDCVI.

#### Dodaj stację bramową:

Naciśnij przycisk «Add» (Dodaj) i wprowadź identyfikator stacji bramowej oraz nadaj jej nazwę.

Naciśnij OK, aby zapisać ustawienie.

#### Zdemontować stację bramową:

Naciśnij przycisk «Edit» (Edytuj) i wybierz stację bramową, którą chcesz usunąć. Następnie naciśnij przycisk OK, aby usunąć stację bramową.

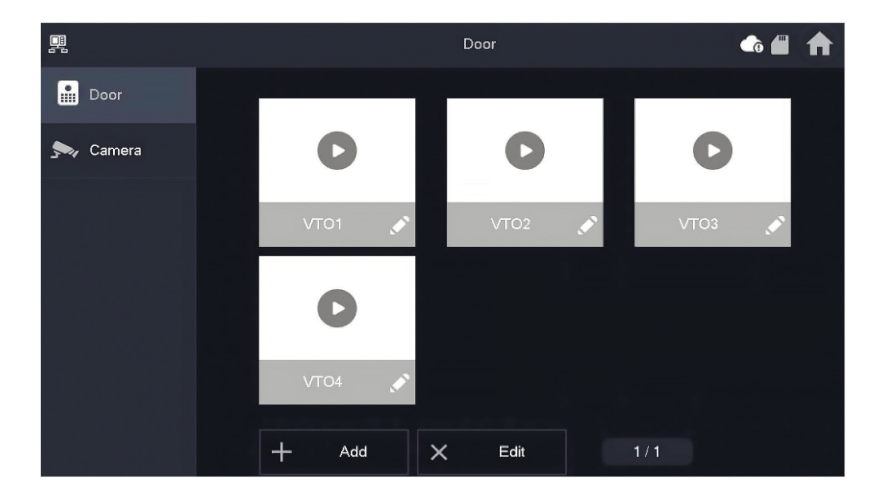

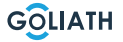

## MENU STACJI WEWNĘTRZNEJ / MONITOR (MONITOR)

#### Monitorowanie stacji bramowej

Wybierz Monitor  $\rightarrow$  VTO i naciśnij Odtwórz. Zostanie wyświetlony obraz wybranej stacji bramowej.

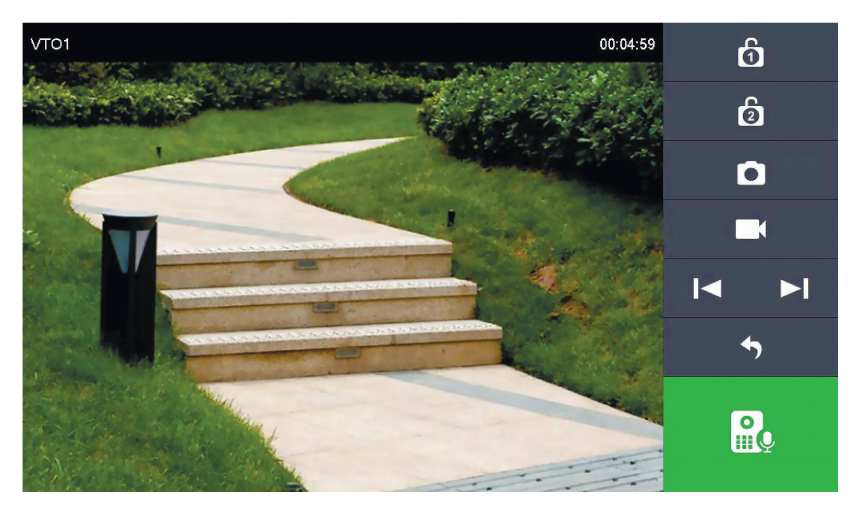

| Symbol                                              | Opis                                                                                                    |
|-----------------------------------------------------|----------------------------------------------------------------------------------------------------|
| 6                                                   | Otwieranie drzwi bezpośrednio połączonych ze stacją bramową.                                                                        |
| Otwórz drzwi podłączone do modułu dostępu AV-VTZ16. |                                                                                                    |
|                                                     | Zrób zdjęcie                                                                                                    |
|                                                     | <b>Uwaga:</b> Jest to możliwe tylko wtedy, gdy do stacji wewnętrznej włożona jest karta SD.                                         |
|                                                     | Rozpoczęcie nagrywania wideo                                                                                                    |
|                                                     | <b>Uwaga:</b> Jest to możliwe tylko wtedy, gdy do stacji wewnętrznej włożona jest karta SD.                                         |
|                                                     | Jeśli stacja wewnętrzna jest połączona z kilkoma kamerami<br>lub stacjami bramowymi, przejdź do poprzedniej lub następnej<br>kamery |
| 4                                                   | Zakończenie monitorowania na żywo                                                                                                   |
|                                                     | Rozpocznij transmisję audio. Możesz słyszeć osoby znajdujące<br>się przed kamerą i rozmawiać z nimi                                 |

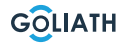

#### MENU STACJI WEWNĘTRZNEJ / MONITOR

#### Kamera

Do dwóch Goliatów Możliwe jest podłączenie kamer HDCVI. Maksymalna rozdzielczość wynosi 2 megapiksele.

Do połączenia mogą być wymagane dodatkowe elementy, takie jak wtyczki.

W pozycji menu «Kamera» można otworzyć obraz na żywo z podłączonych kamer. Naciśnij przycisk «Odtwórz», aby uzyskać dostęp do podglądu na żywo.

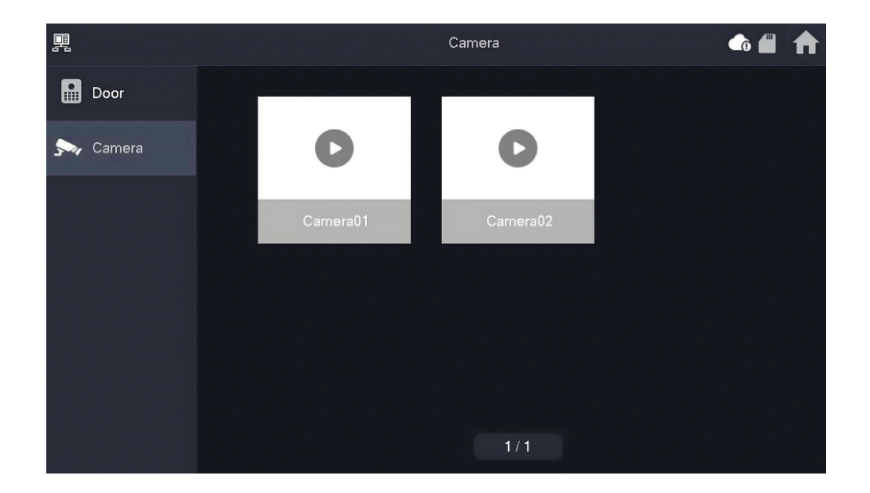

27

#### MENU / USTAWIENIA STACJI WEWNĘTRZNEJ

#### Dźwięk dzwonka (dzwonek)

Ustaw dźwięki dzwonka i alarmu. Dalsze ustawienia, takie jak czas dzwonka, można wprowadzić w sekcji Różne.

#### Dzwonek VTO (dzwonek VTO)

- Można ustawić różne dźwięki dzwonka dla poszczególnych stacji bramowych
- Dostępnych jest 5 różnych dźwięków dzwonka.

Za pomocą i za by ustawić głośność dzwonka. Przejdź do następnej lub poprzedniej strony za pomocą aby przejść do następnej lub poprzedniej strony.

| ļ   |              |                      | Ringtone Setting | gs    |   |
|-----|--------------|----------------------|------------------|-------|---|
| 5   | Ring         | VTO Ring             | Alarm Ring       | Other |   |
| ٤   | Alarm        |                      |                  |       |   |
| ::  | Mode         | VTO Ring Duration(s) |                  |       |   |
| ₽   | General      | 15                   |                  |       |   |
| (î• | WLAN         | MIC Volume           | Talk Volu        | ime   |   |
| £   | Password     | 0                    | + -              | • +   | • |
| 82  | QR Code      | Ring Mute<br>OFF     |                  |       |   |
| 0   | Product Info |                      |                  |       |   |

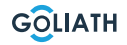

## Dźwięk alarmu (dzwonek alarmu)

W sekcji Dźwięk alarmu można wybrać jeden z dwóch dźwięków alarmu.

#### Uwaga:

Ta funkcja jest używana tylko wtedy, gdy przewodowe wskaźniki alarmu są podłączone do stacji wewnętrznej.

Za pomocą i za by ustawić głośność dzwonka. Przejdź do następnej lub poprzedniej strony za pomocą aby przejść do następnej lub poprzedniej strony.

| <b>.</b>     |          | Ringtone Setting | gs    | <b>6 1</b> |
|--------------|----------|------------------|-------|------------|
| J Ring       | VTO Ring | Alarm Ring       | Other |            |
| 🏠 Alarm      |          |                  |       |            |
| Mode         |          |                  |       |            |
| 🛱 General    | Alarm    | alarm1.pcm   ▼   | - 7   | +          |
| 🗢 WLAN       |          |                  |       |            |
| Password     |          |                  |       |            |
| QR Code      |          |                  |       |            |
| Product Info |          |                  |       |            |

## MENU / USTAWIENIA STACJI WEWNĘTRZNEJ

#### Inne (Inne)

Ustaw czas dzwonka, głośność mikrofonu i głosu. Można również wyciszyć dźwięk dzwonka.

#### Uwaga:

Minimalne ustawienie czasu dzwonienia wynosi 5 sekund.

Informacje 🕂 i 📥 aby dostosować głośność mikrofonu i mowy.

|              |                      | Ringtone Setting | gs    | <b>a</b> 🖬 🏚 |
|--------------|----------------------|------------------|-------|--------------|
| J Ring       | VTO Ring             | Alarm Ring       | Other |              |
| 🁚 Alarm      |                      |                  |       |              |
| Mode         | VTO Ring Duration(s) |                  |       |              |
| 🔅 General    | 15                   |                  |       |              |
|              | MIC Volume           | Talk Volu        | ime   |              |
| Password     | 0                    | + -              | • +   | -            |
|              | Ring Mute            |                  |       |              |
| QR Code      | OFF                  |                  |       |              |
| Product Info |                      |                  |       |              |

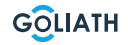

## Ustawienia alarmu (Alarm)

#### Strefa przewodowa (Wired Zome)

Można ustawić typ czujki, NO/NC, stan alarmu oraz opóźnienie wejścia i wyjścia.

|              |      |            |   | Alarm  |         |   |          |          |
|--------------|------|------------|---|--------|---------|---|----------|----------|
| J Ring       | W    | fired Zone |   | Output |         |   |          |          |
| 🏠 Alarm      | Area | Туре       |   | NO/NC  | Status  |   | En-Delay | Ex-Delay |
| Mode         | 1    | Infrared   | • | NO 🔻   | Instant | • | 0S 🔻     | 0S 🔻     |
| 🛱 General    | 2    | Infrared   | • | NO 🔻   | Instant | • | 0S 🔻     | 0S 🔻     |
|              | 3    | Infrared   | • | NO 🔻   | Instant | • | 0S 🔻     | 0S 🔻     |
| Password     | 4    | Infrared   | • | NO 🔻   | Instant | • | 0S 🔻     | 0S 🔻     |
| QR Code      |      |            |   |        |         |   |          |          |
| Product Info |      |            |   | ОК     |         |   | < >      | •        |

| Oznaczenie          | Wyjaśnienie                                                                                                    |
|---------------------|----------------------------------------------------------------------------------------------------|
| Strefa              | Nie można zmienić                                                                                                    |
|                     | Określ, który typ czujki jest podłączony do tej strefy.                                                                                                    |
| Rodzaj              | Na przykład: Czujnik ruchu na podczerwień, czujnik dymu, kontaktron drzwiowy itp.                                                                                                    |
| NO/NC               | Wybór pomiędzy NO i NC. Wybór zależy od typu czujnika.                                                                                                    |
|                     | Alarm natychmiastowy: Alarm jest uruchamiany natychmiast.                                                                                                    |
|                     | <ul> <li>Opóźniony alarm: Po wyzwoleniu alarmu przez czujkę, alarm jest<br/>wyzwalany z opóźnieniem.</li> </ul>                                                                                                    |
| Stan alarmu         | <ul> <li>Bypass: Alarm w tej strefie nie jest wyzwalany. Po jednokrotnym rozbrojeniu alarmu strefa powraca do trybu normalnego</li> </ul>                                                                                                    |
|                     | • Usuń: Ta strefa jest ignorowana i nie wyzwala alarmu.                                                                                                    |
|                     | <ul> <li>24 godziny: Alarm jest zawsze wyzwalany w tej strefie, niezależnie od<br/>tego, czy alarm jest uzbrojony, czy rozbrojony.</li> </ul>                                                                                                    |
| Délai<br>d'entrée   | Po wprowadzeniu czasu opóźnienia wejście do uzbrojonego obszaru w<br>okresie opóźnienia z obszaru nieuzbrojonego nie wyzwala alarmu z operacją<br>logiczną. Alarm z łączeniem jest wyzwalany, gdy upłynie czas opóźnienia, a<br>obszar nie zostanie rozbrojony. |
| Retard de<br>sortie | Po uzbrojeniu obszar alarmu z opóźnieniem czasowym zmieni się na stan<br>uzbrojenia pod koniec opóźnienia wyjścia.                                                                                                    |
|                     | Jeśli kilka obszarów definiuje opóźnienie wyjścia, interfejs użytkownika<br>będzie odpowiadał maksymalnemu czasowi opóźnienia.                                                                                                    |

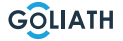

## Wyjście

Po aktywacji wyjścia alarmowego stacja wewnętrzna emituje sygnał, gdy na stacji bramowej zadzwoni dzwonek.

Po podłączeniu elektronicznego gongu do złączy NO i COM stacji wewnętrznej, będzie on dzwonił dodatkowo do stacji wewnętrznej.

|               |            | Alarm  | • | ♠ |
|---------------|------------|--------|---|---|
| Ring          | Wired Zone | Output |   |   |
| 🏠 Alarm       |            |        |   |   |
| Mode          | Alarm Out  | OFF    |   |   |
| 🕸 General     |            |        |   |   |
| <b>⇔</b> WLAN |            |        |   |   |
| Password      |            |        |   |   |
| 🔛 QR Code     |            |        |   |   |
| Product Info  |            |        |   |   |

## Tryb alarmu

Ustawianie stanu włączenia/wyłączenia zakresu dla różnych trybów. Tryb obszaru można ustawić tylko w stanie nieostrym.

Krok 1 Stuknij Ustawienia.

Krok 2 Wybierz tryb.

• W domu:

Tryb uzbrojenia, który umożliwia aktywację systemu, gdy użytkownik znajduje się w zasięgu systemu alarmowego. Na przykład czujki wewnętrzne pozostają wyłączone.

• Nieobecny:

Aktywacja systemu po opuszczeniu obszaru systemu alarmowego.

• Tryb uśpienia:

Tryb alarmu, który umożliwia aktywację systemu w godzinach snu. Na przykład czujki w sypialniach pozostają wyłączone.

• Zdefiniowane przez użytkownika:

Aktywuj system zgodnie z indywidualnymi potrzebami.

**Krok 3** Wybierz tryb uzbrojenia, który chcesz ustawić w menu skonfigurować zakładki.

**Krok 4** Włącz lub wyłącz poszczególne obszary, aby dodać je do trybu uzbrojenia.

Do trybu uzbrojenia można dodać kilka obszarów jednocześnie, a jeden obszar można przypisać do różnych trybów.

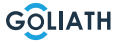

32

## Czas (Time)

Ustawianie czasu. Strefa czasowa i NTP (Network Time Protocol) protokół czasowy). W tym miejscu można również skonfigurować tryb DND.

#### Uwagi:

Aby korzystać z funkcji NTP, stacja wewnętrzna musi być połączona z routerem za pośrednictwem sieci WLAN. Jeśli funkcja NTP jest wyłączona, czas można ustawić samodzielnie Ustaw strefę czasową w Niemczech na GMT + 1 dla czasu zimowego i GMT +2 dla czasu letniego..

| R  |              |                 |                    | General        |                  | <b>_</b> |   |
|----|--------------|-----------------|--------------------|----------------|------------------|----------|---|
| 5  | Ring         | Time            | Display            | Other          |                  |          |   |
| ¢  | Alarm        | Time            |                    |                | Time Zone        | NTP      |   |
| :: | Mode         | 01-09-          | 2022 06:25:43      |                | UTC+00:00        | OF       | F |
| ₽  | General      | After DND is en | abled, DND will be | e effective at | specific period. |          |   |
| Ŷ  | WLAN         |                 | DND F              | Period         |                  | ON       |   |
| Ĥ  | Password     | Start           | 00 : 00            |                | End 23 : 5       | 59       |   |
| 82 | QR Code      |                 | CI                 | ick to select  | week             |          |   |
| 0  | Product Info |                 |                    | ОК             |                  |          |   |

#### Konfiguracja trybu DND

Aktywuj okres DND, ustaw czas rozpoczęcia i zakończenia. Stuknij w «kliknij tutaj, aby wybrać tydzień», aby wybrać tydzień lub wybrać dzień (dni), w których nie chcesz otrzymywać połączeń ani wiadomości w tym okresie, a następnie dotknij OK.

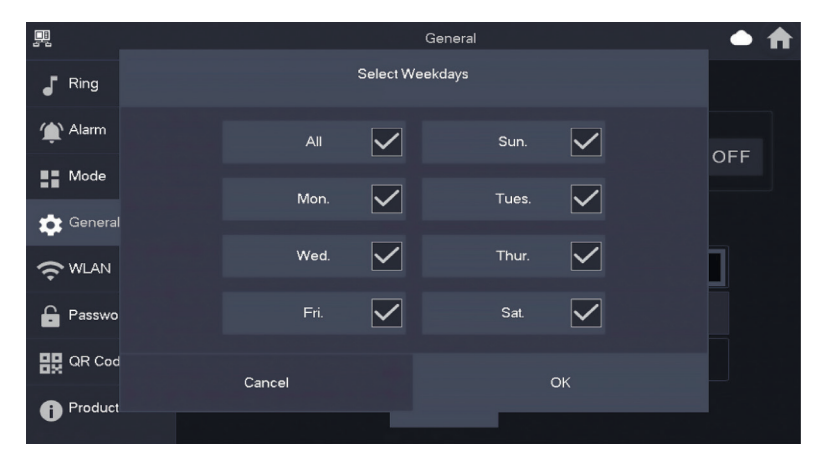

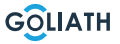

## **Wyświetlacz**

#### Jasność:

Jasność ekranu VTH. Jeśli ekran jest jaśniejszy lub ciemniejszy niż oczekiwano, można dostosować jasność, dotykając + lub -.

#### Czas wyłączenia ekranu (Screenclose Time):

Ekran wyłączy się automatycznie po osiągnięciu limitu czasu bezczynności. Jeśli czas ten jest dłuższy lub krótszy od oczekiwanego, można go dostosować, dotykając + lub -.

#### Czysty (Clean):

Dotknij ikony, a ekran zostanie zablokowany na 30 sekund. W tym czasie można wyczyścić ekran.

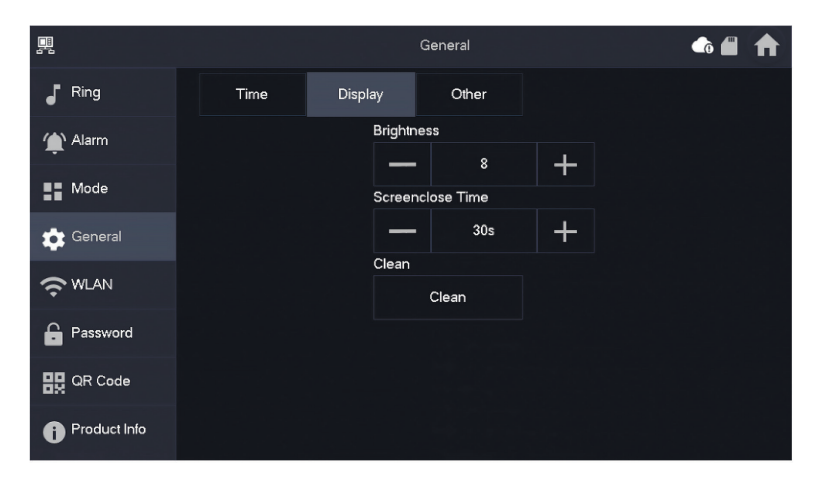

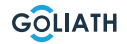

## MENU / USTAWIENIA STACJI WEWNĘTRZNEJ

## Inne (Inne)

|              |                 |         | General |                      | • • |
|--------------|-----------------|---------|---------|----------------------|-----|
| J Ring       | Time            | Display | Other   |                      |     |
| Alarm        | Monitor Time(s) |         |         | Record Time(s)       |     |
| -            | 300             |         |         | 300                  |     |
| Mode         | VTO Message 1   | lime(s) | N       | VTO Call Duration(s) |     |
| 📺 General    | 90              |         |         | 120                  |     |
| <b>•</b>     | Auto Capture    |         |         | Touch Sound          |     |
|              | OFF             |         |         | OFF                  |     |
| Password     |                 |         |         |                      |     |
| QR Code      |                 |         |         |                      |     |
| Product Info |                 |         |         |                      |     |

| Oznaczenie                            | Wyjaśnienie                                                                                                    |
|---------------------------------------|----------------------------------------------------------------------------------------------------|
| Czas<br>wyświetlania<br>(w sek.)      | Maksymalny czas monitorowania stacji bramowej lub podłączonych<br>kamer. Po upływie tego czasu należy ponownie otworzyć kamerę lub<br>stację bramową.                                                                                                    |
| Czas<br>nagrywania<br>(w sekundach)   | Maksymalny czas nagrywania stacji bramowej lub kamery. <b>Przykład:</b> Jeśli<br>czas jest ustawiony na 300 sekund, maksymalnie tyle czasu można nagrać<br>za jednym razem. zostać nagrane. Następnie należy rozpocząć nowe<br>nagrywanie, jeśli chcesz kontynuować nagrywanie. |
|                                       | Jeśli czas komunikatu VTO nie wynosi 0:                                                                                                    |
| VT0<br>Czas                           | <ul> <li>Jeśli stacja wewnętrzna posiada kartę SD, a wywołanie nie zostanie<br/>odebrane przez stację bramową, stacja wewnętrzna umożliwia osobie<br/>dzwoniącej pozostawienie wiadomości.</li> </ul>                                                                           |
| wiadomości                            | Wiadomość jest zapisywana na karcie SD                                                                                                    |
| (w sek.)                              | • Jeśli VTH nie ma karty SD, połączenia z VTO są automatycznie rozłączane.                                                                                                    |
|                                       | <ul> <li>Jeśli czas komunikatu VTO wynosi 0: Niezależnie od sytuacji,<br/>połączenia ze stacji bramowej są automatycznie rozłączane.</li> </ul>                                                                                                    |
| VTO<br>Czas<br>połączenia<br>(w sek.) | Maksymalny czas nagrywania podczas monitorowania lub połączenia. Po<br>upływie tego czasu nagrywanie zostanie automatycznie zakończone.                                                                                                    |
| Samochód -<br>zdjęcie                 | Aktywuj, aby zdjęcia były tworzone automatycznie. Utworzonych zostanie<br>X zdjęć. Zdjęcia są zapisywane tylko wtedy, gdy nikt nie reaguje na<br>ekranie                                                                                                    |
| Dźwięk<br>dotykowy                    | Włączanie lub wyłączanie dźwięku dotyku                                                                                                    |

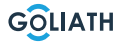

#### MENU / USTAWIENIA STACJI WEWNĘTRZNEJ

#### Sieć bezprzewodowa (WLAN)

Przejdź do Ustawienia  $\rightarrow$  Sieć bezprzewodowa (WLAN)

Krok 1: Aktywacja funkcji WLAN Krok 2: Wybierz swoją sieć i wprowadź hasło WLAN

| 22 |              | Network                             | <br>♠ |
|----|--------------|-------------------------------------|-------|
| 5  | Ring         | WLAN                                |       |
| ۴  | Alarm        |                                     |       |
| :: | Mode         |                                     |       |
| \$ | General      | OFF                                 |       |
| ŝ  | WLAN         | Enable WI AN Its see usable petrody |       |
| Ê  | Password     |                                     |       |
| 82 | QR Code      |                                     |       |
| 0  | Product Info |                                     |       |

#### Bezprzewodowy adres IP (Wireless IP)

Po włączeniu i podłączeniu sieci WLAN można w tym miejscu określić adres IP. Zalecamy pozostawienie włączonego protokołu DHCP.

|               |          | Network     | • 🕇 |
|---------------|----------|-------------|-----|
| Ring          | WLAN     | WireLess IP |     |
| 🏠 Alarm       | Local IP | 192 . 168   |     |
| Mode          | Netmask  | 255 . 255   |     |
| 🔅 General     | Gateway  | 192 . 168   |     |
| <b>?</b> WLAN | MAC      |             |     |
| Password      | DHCP     | ON          |     |
| QR Code       | тср      | 37777       |     |
| Product Info  |          | ок          |     |

#### Hasło

#### PWD użytkownika (User PWD)

Hasło użytkownika służy do uzbrajania i rozbrajania wskaźnika alarmu. Domyślne hasło to 123456.

Aby zmienić hasło, wprowadź stare hasło, a następnie nowe hasło i potwierdź je.

|              |              | Password    |                | • 🖈 |
|--------------|--------------|-------------|----------------|-----|
| Ring         | User PWD     | Network PWD |                |     |
| 🏈 Alarm      |              |             |                |     |
| Mode         | Old Password |             | *              |     |
| 🔅 General    | Password     |             | <del>ہ</del>   |     |
|              | Confirm PWD  |             | <del>ہ</del> ہ |     |
| Password     |              |             |                |     |
| QR Code      |              |             |                |     |
| Product Info | OK           |             |                |     |

#### Sieć PWD (Network PWD)

Hasło sieciowe jest używane podczas łączenia stacji wewnętrznej z aplikacją DMSS. **Krok 1:** Aktywacja funkcji chmury

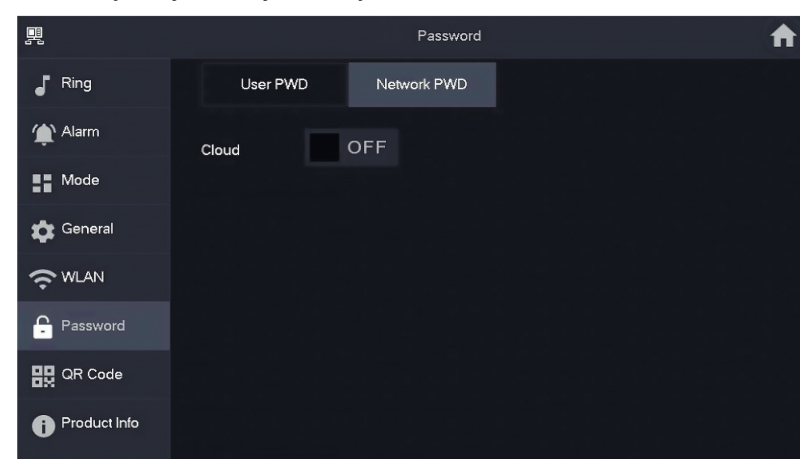

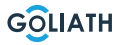

#### MENU / USTAWIENIA STACJI WEWNĘTRZNEJ

**Krok 2:** Ustaw hasło i potwierdź je. Jeśli chcesz, możesz również wprowadzić adres e-mail na wypadek, gdybyś zapomniał hasła i chciał je zresetować.

|              | Password                                        | 🗠 🏦 |
|--------------|-------------------------------------------------|-----|
| J Ring       | User PWD Network PWD                            |     |
| 🏠 Alarm      | Cloud ON                                        |     |
| Mode         | Username user                                   |     |
| 🔅 General    | Password 7                                      |     |
|              | Confirm PWD >>>>>>>>>>>>>>>>>>>>>>>>>>>>>>>>>>> |     |
| Password     | Email                                           |     |
| QR Code      |                                                 |     |
| Product Info | Forget PWD OK                                   |     |

Krok 3: Zapisz hasło przyciskiem OK.

Po utworzeniu hasła sieciowego stacja wewnętrzna automatycznie wygeneruje kod w Ustawienia → Kod QR, który można zeskanować za pomocą aplikacji DMSS. Jeśli nie utworzono hasła sieciowego, w sekcji QR Code nie jest wyświetlany żaden kod.

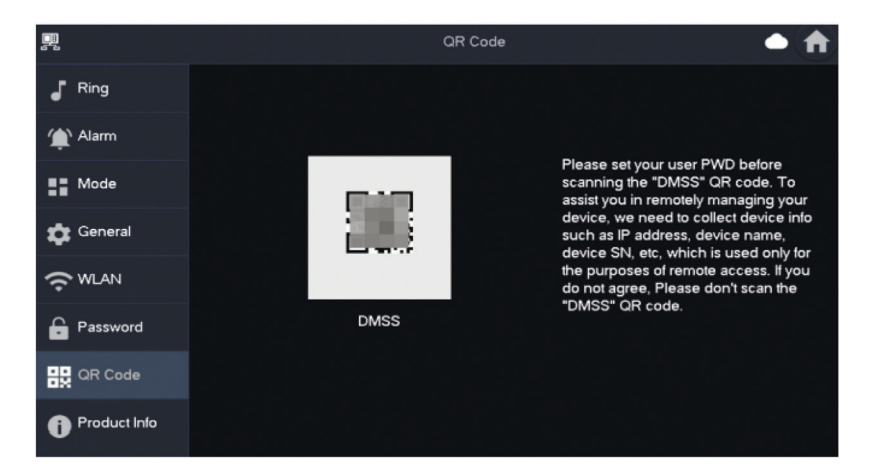

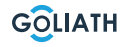

#### MENU / USTAWIENIA STACJI WEWNĘTRZNEJ

#### Informacje lokalne (Informacje o produkcie)

W tym miejscu można ponownie uruchomić stację wewnętrzną, przywrócić jej ustawienia fabryczne oraz sformatować lub wyjąć kartę SD. Możesz także zmienić język.

|                | Product Info 🖉 🌲 🏫                |
|----------------|-----------------------------------|
| Ring           | Surtern Varian                    |
| 🌰 Alarm        | MCU Version: MCU                  |
| Mode           | Security Baseline Version : V2.2  |
| 🖨 General      |                                   |
|                | SD Card Storage Status: 85M/7561M |
| Password       | 3 Format SD Card Eject SD Card 4  |
| QR Code        | Upgrade General bin               |
| i Product Info |                                   |

| Nie | Wyjaśnienie                                                                                                    |
|-----|----------------------------------------------------------------------------------------------------|
| 1   | Uruchom ponownie stację wewnętrzną                                                                                                    |
| 2   | Resetowanie stacji wewnętrznej do ustawień fabrycznych                                                                                 |
| 3   | Formatowanie karty SD                                                                                                    |
| 4   | Wyjmowanie karty SD. Najpierw naciśnij przycisk «Eject SD card»<br>(Wysuń kartę SD), a następnie wyjmij kartę SD ze stacji wewnętrznej |

#### Uzbrajanie i rozbrajanie

Jest ona używana tylko wtedy, gdy do stacji wewnętrznej podłączone są przewodowe wskaźniki alarmu.

#### Uzbrojenie

Jeśli alarm zostanie wyzwolony po uzbrojeniu, wygenerowany zostanie alarm z łączem, a informacje o alarmie zostaną przesłane.

- Upewnij się, że obszar został dodany do trybu uzbrajania. W przeciwnym razie po uzbrojeniu Alarm nie został uruchomiony.
- Upewnij się, że system jest rozbrojony.

W przeciwnym razie uzbrojenie nie powiedzie się..

**Krok 1** Na ekranie głównym stuknij przycisk tryby uzbrojenia.

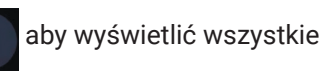

*W domu:* Aktywuj system, gdy znajdujesz się w zasięgu urządzenia. system alarmowy.

Away: Aktywacja systemu po opuszczeniu obszaru systemu alarmowego.

Tryb uśpienia: Tryb alarmu umożliwiający aktywację systemu w czasie uśpienia.

Dostosowane do indywidualnych potrzeb: Aktywuj system zgodnie z indywidualnymi potrzebami.

**Krok 2** Wprowadź hasło uzbrajania i rozbrajania w oknie «In Arming Mode» (W trybie uzbrajania), a następnie stuknij przycisk OK.

#### Uwaga:

Domyślne hasło uzbrajania i rozbrajania to 123456. Więcej informacji na temat zmiany hasła można znaleźć w sekcji Hasło. Jeśli w obszarze ustawiono czas opóźnienia alarmu, urządzenie będzie emitować ciągły sygnał dźwiękowy po upływie początkowego czasu opóźnienia.

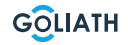

## MENU STACJI WEWNĘTRZNEJ / UZBRAJANIE I

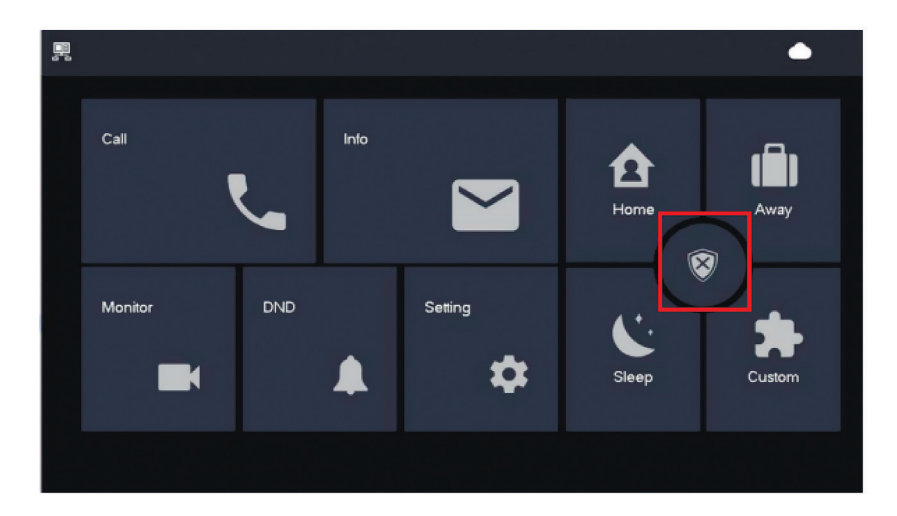

#### Rozbrojenie

Krok 1 W trybie uzbrajania dotknij . Krok 2 Wprowadź hasło rozbrojenia w polu «In

Tryb rozbrojenia», a następnie stuknij OK.

Domyślne hasło do uzbrajania i rozbrajania to 123456. Jeśli chcesz mienić hasło, więcej informacji znajdziesz w sekcji Hasło.

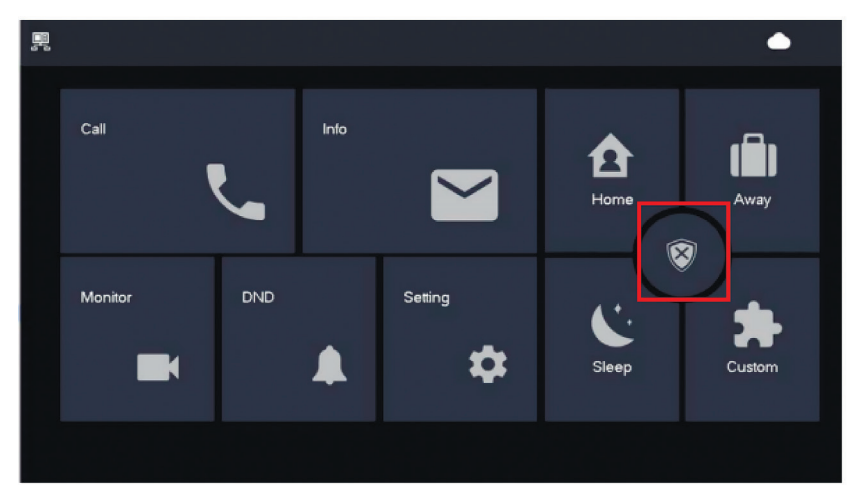

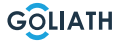

## KONFIGURACJA STACJI

## Konfiguracja Stacja przednia

| Ustawianie czasu otwierania drzwi              |                                                                                                    |  |  |
|------------------------------------------------|----------------------------------------------------------------------------------------------------|--|--|
| ON<br>1 2 3 4 5 6 7 8                          | Aby ustawić czas otwarcia mechanizmu otwierania drzwi<br>na 2 sekundy, przełącz przełączniki DIP 5 i 6 do pozycji OFF<br>(w dół).                                  |  |  |
| ON<br>1 2 3 4 5 6 7 8                          | Aby ustawić czas otwarcia mechanizmu otwierania drzwi<br>na 4 sekundy, przełącz przełącznik DIP 5 w pozycję ON (w<br>górę), a przełącznik 6 w pozycję OFF (w dół). |  |  |
| ON<br>1 2 3 4 5 6 7 8                          | Aby ustawić czas otwarcia mechanizmu otwierania drzwi<br>na 6 sekund, przełącz przełącznik DIP 5 do pozycji OFF (w<br>dół) i 6 do pozycji ON (w górę).             |  |  |
| ON<br>1 2 3 4 5 6 7 8                          | Aby ustawić czas otwarcia mechanizmu otwierania drzwi<br>na 2 sekundy, przełącz przełączniki DIP 5 i 6 do pozycji ON<br>(w górę).                                  |  |  |
|                                                | Ustawianie formatu wideo                                                                                                    |  |  |
| ON<br>1 2 3 4 5 6 7 8                          | <b>Przełącz przełącznik DIP 7 na ON (w górę),</b><br><b>aby ustawić NTSC jako format wideo.</b><br>Używany głównie w USA, Kanadzie i Japonii.                      |  |  |
| ON<br>1 2 3 4 5 6 7 8                          | <b>Przełącz przełącznik DIP 7 na OFF (w dół),</b><br><b>aby ustawić NTSC jako format wideo.</b><br>Używany głównie w Europie, Chinach i Wielkiej Brytanii.         |  |  |
| Ustawianie podświetlenia tabliczki znamionowej |                                                                                                    |  |  |
| ON<br>1 2 3 4 5 6 7 8                          | <b>Przełącznik DIP 8 w pozycji ON (w górę):</b><br>Podświetlenie tabliczki znamionowej jest włączone                                                               |  |  |
| ON<br>1 2 3 4 5 6 7 8                          | <b>Przełącznik DIP 8 w pozycji OFF (w dół):</b><br>Podświetlenie tabliczki znamionowej jest wyłączone.                                                             |  |  |

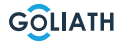

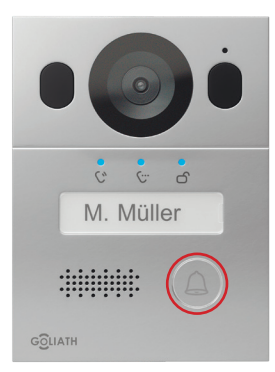

#### Zmiana języka komunikatów:

Przytrzymaj przycisk dzwonka, aż usłyszysz sygnał dźwiękowy. Jednostka zewnętrzna powie "Dziękuję" we wszystkich dostępnych językach. Naciśnij ponownie przycisk dzwonka, gdy usłyszysz wybrany język.

#### **APLIKACJA**

Krok 1: Pobranie aplikacji i utworzenie konta

Odwiedź Google Play Store lub Apple App Store i wyszukaj aplikację «DMSS». Pobierz aplikację i otwórz ją.

Po pomyślnym uruchomieniu aplikacji przy pierwszym otwarciu zostaniesz poproszony o autoryzację. Aby zapewnić płynne korzystanie z aplikacji w przyszłości, zalecamy udzielenie wszystkich niezbędnych uprawnień.

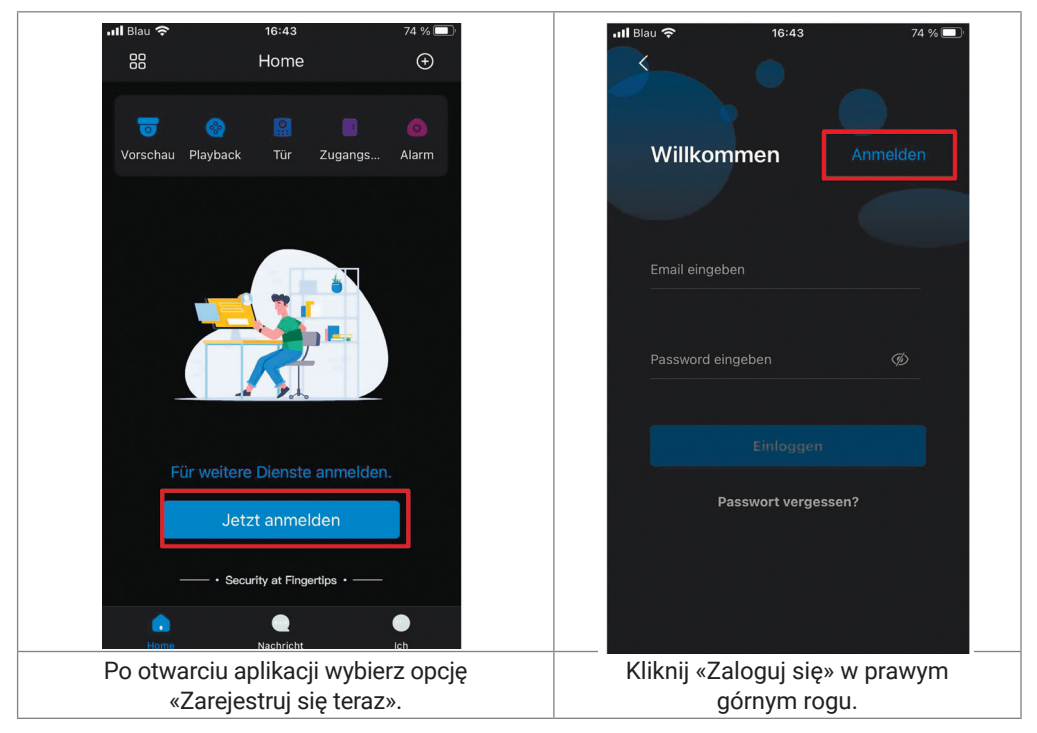

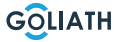

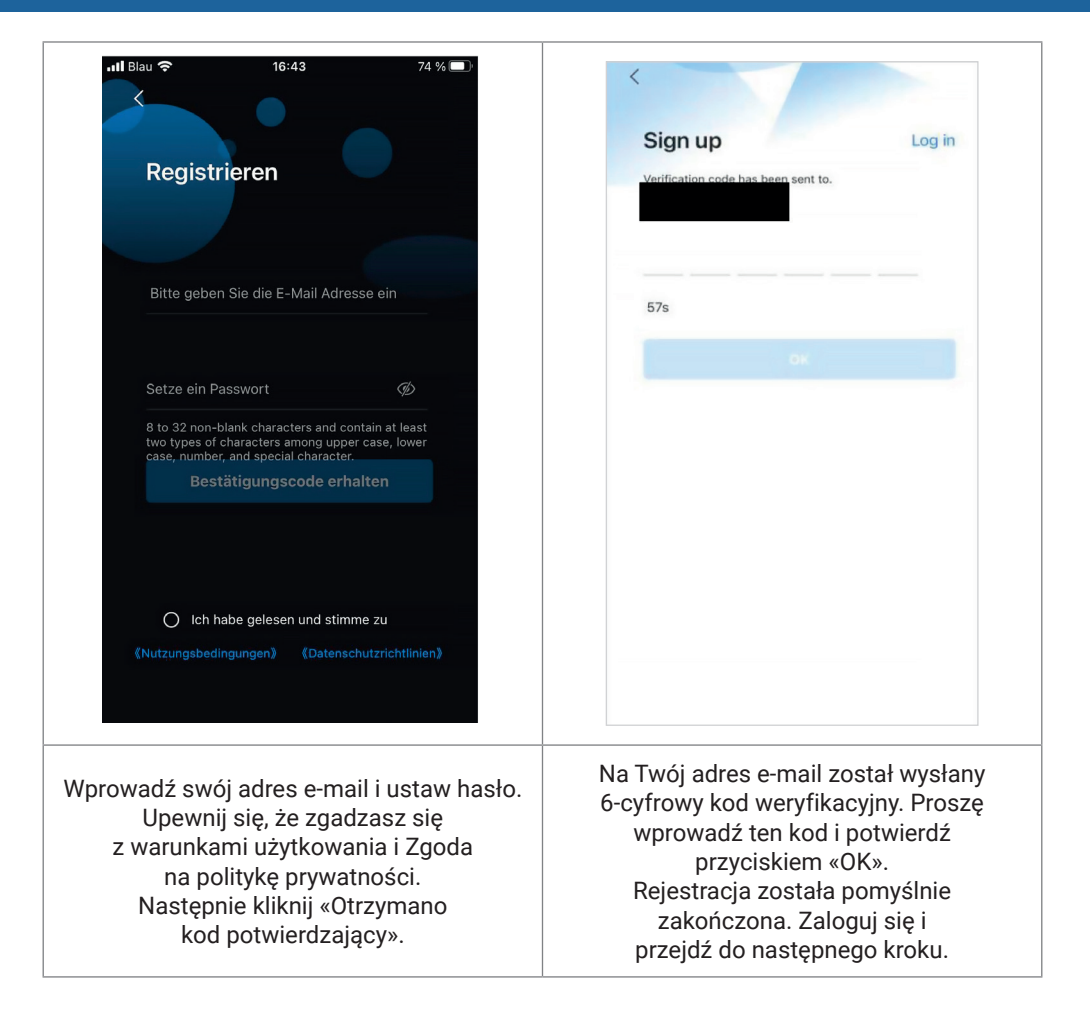

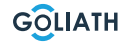

Krok 2: Podłącz stację wewnętrzną do Wi-Fi i wygeneruj kod QR

- 1. Przejdź do Ustawienia  $\rightarrow$  Sieć bezprzewodowa (WLAN)
- 2. Aktywacja funkcji WLAN
- 3. Wybierz sieć i wprowadź hasło WLAN

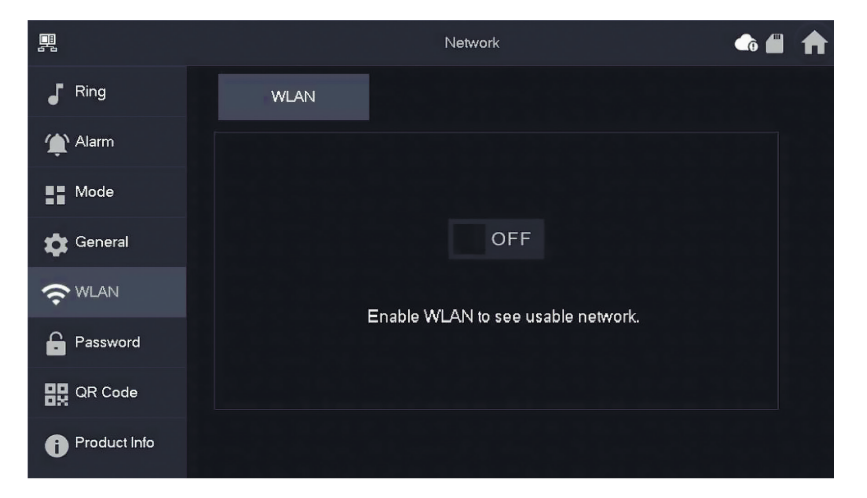

#### Bezprzewodowy adres IP (Wireless IP)

Po włączeniu i nawiązaniu połączenia z siecią WLAN można wprowadzić Ustaw adres IP.

Zalecamy pozostawienie włączonego protokołu DHCP.

|               |          | Network 🗅 🏫 |
|---------------|----------|-------------|
| <b>J</b> Ring | WLAN     | WireLess IP |
| 🏠 Alarm       | Local IP | 192 . 168   |
| Mode          | Netmask  | 255 . 255 . |
| 🔅 General     | Gateway  | 192 . 168   |
| <b>?</b> WLAN | MAC      |             |
| Password      | DHCP     | ON          |
| QR Code       | тср      | 37777       |
| Product Info  |          | ок          |

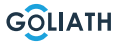

## Hasło

Przejdź do «Ustawienia  $\rightarrow$  Hasło  $\rightarrow$  Sieciowe PWD (Network PWD) i aktywuj tam funkcję chmury.

|              |          | Password    | ft ft |
|--------------|----------|-------------|-------|
| Ring         | User PWD | Network PWD |       |
| 🏠 Alarm      | Cloud    | OFF         |       |
| Mode         |          |             |       |
| 🔹 General    |          |             |       |
|              |          |             |       |
| Password     |          |             |       |
| QR Code      |          |             |       |
| Product Info |          |             |       |

Ustaw hasło i potwierdź je. Jeśli chcesz, możesz również wprowadzić adres e-mail na wypadek, gdybyś zapomniał hasła i chciał je zresetować.

|              | Password             | ♠ ♠ |
|--------------|----------------------|-----|
| Ring         | User PWD Network PWD |     |
| 🏠 Alarm      | Cloud ON             |     |
| Mode         | Username user        |     |
| 🖨 General    | Password >           |     |
|              | Confirm PWD >++      |     |
| Password     | Email                |     |
| 🔛 QR Code    |                      |     |
| Product Info | Forget PWD OK        |     |

Zapisz hasło przyciskiem OK.

Po utworzeniu hasła sieciowego stacja wewnętrzna automatycznie generuje kod QR, który można zeskanować za pomocą aplikacji DMSS.

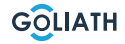

Jeśli nie utworzono hasła sieciowego, w sekcji Kod QR nie jest wyświetlany żaden kod. Przejdź do Ustawienia  $\rightarrow$  Kod QR.

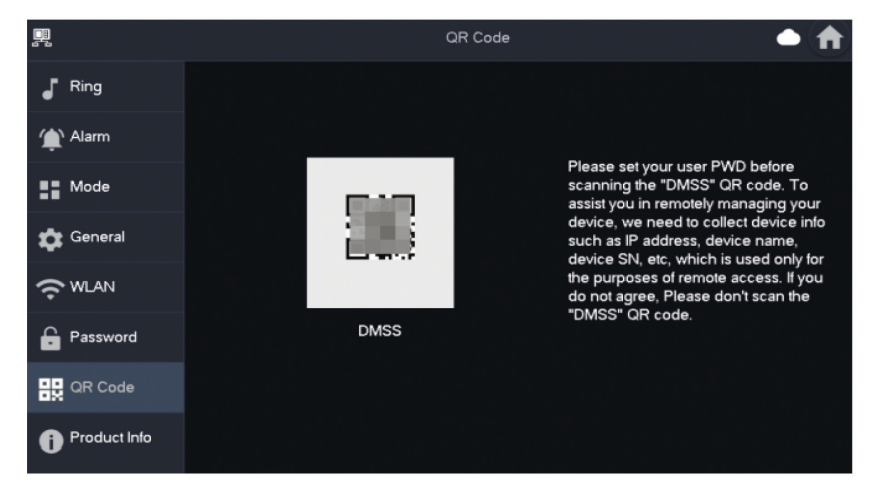

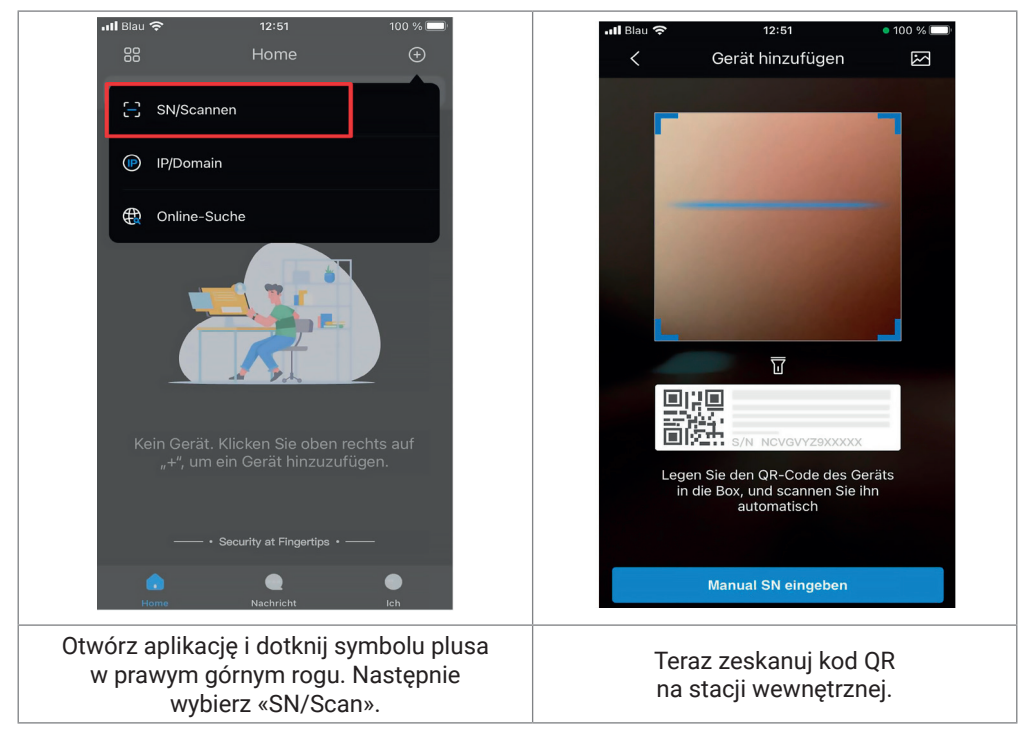

GOLIATH

47

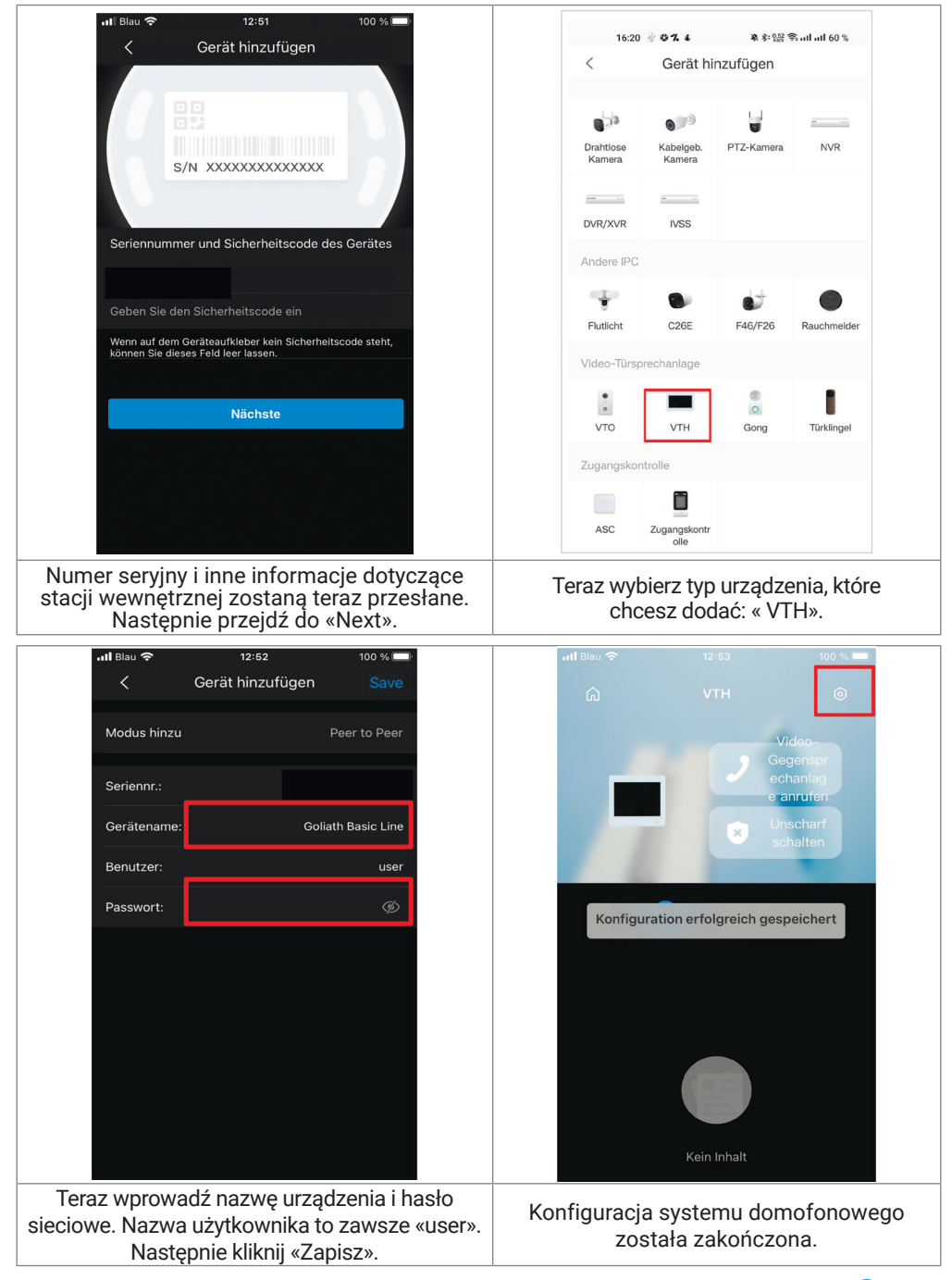

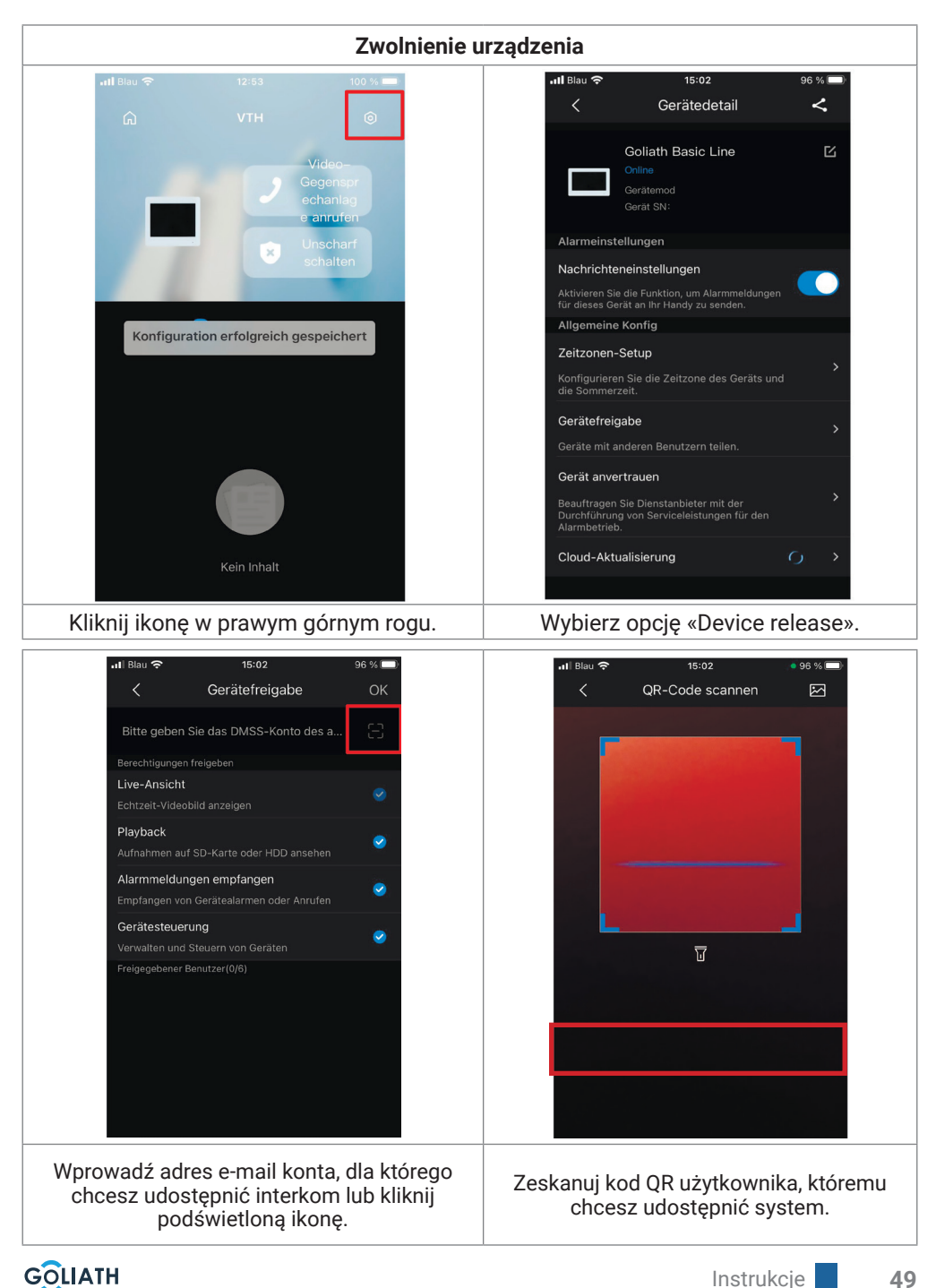

| <b>₁1</b> Blau 🗢 15:03 96 % 💻                                                                                                    | ul Biau 🗢 15:03 96 % 🗩                                                                                                    |
|----------------------------------------------------------------------------------------------------|----------------------------------------------------------------------------------------------------|
|                                                                                                    | < Mein QR-Code                                                                                                    |
| Gerätefreigabe Stapel betrauen Gerät exportieren                                                                                                    |                                                                                                    |
| Meine Dateien ALLE > O Vidso, O Picture Keine Daten                                                                                                    |                                                                                                    |
| △ Apply for Security Services >                                                                                                    | LINDER                                                                                                    |
| Image: Second second second | Der QR-Code wird für die Gerätefreigabe verwendet.                                                                                                    |
| ↔     Allgemein     >                                                                                                    | In Album speichern                                                                                                    |
| Aby wyświetlić kod QR, przejdź do aplikacji<br>użytkownika, którego chcesz dodać i kliknij «Ja».<br>Następnie kliknij symbol kodu QR.                                                                                                    | Zeskanuj kod QR za pomocą telefonu<br>komórkowego głównego użytkownika,<br>aby dodać urządzenie.<br>Oprócz głównego użytkownika można<br>dodać do 6 dodatkowych urządzeń. |

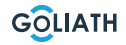

## Ogólne ustawienia przełączników DIP stacji bramowej:

|       | Ogólne                                                 |                                                                              |                                         |  |  |
|-------|--------------------------------------------------------|------------------------------------------------------------------------------|-----------------------------------------|--|--|
| Nie.  | Przełącznik DIP Poz.                                   | Funkcja                                                                      | Opis                                    |  |  |
| DIP 1 | ON<br>1 2 3 4 5 6 7 8                                  | _                                                                            |                                         |  |  |
| DIP 2 | ON<br>1 2 3 4 5 6 7 8                                  | Konfiguracja adresów stacji l<br>Maksymalnie 14 adre                         | oramowych.<br>sów.                      |  |  |
| DIP 3 | $ \begin{array}{c ccccccccccccccccccccccccccccccccccc$ | Dokładne ustawienia adresu<br>znajdują się w następnej tabeli.               |                                         |  |  |
| DIP 4 | ON<br>1 2 3 4 5 6 7 8                                  |                                                                              |                                         |  |  |
| DIP 5 | ON<br>1 2 3 4 5 6 7 8                                  | Czas otwarcia:<br>2 sekundy                                                  |                                         |  |  |
|       | ON<br>1 2 3 4 5 6 7 8                                  | Czas otwarcia:<br>4 sekundy                                                  | Ustawienia<br>czasu                     |  |  |
|       | ON<br>1 2 3 4 5 6 7 8                                  | Czas otwarcia:<br>6 sekundy                                                  | otwierania<br>drzwi                     |  |  |
| DIP 6 | ON<br>1 2 3 4 5 6 7 8                                  | Czas otwarcia:<br>8 sekundy                                                  |                                         |  |  |
| DIP 7 | ON<br>1 2 3 4 5 6 7 8                                  | <b>ON: NTSC</b><br>Używany głównie w USA,<br>Kanadzie i Japonii              |                                         |  |  |
|       | ON<br>1 2 3 4 5 6 7 8                                  | <b>OFF: PAL</b><br>Używany głównie w Europie,<br>Chinach i Wielkiej Brytanii | Format wideo                            |  |  |
| DIP 8 | ON<br>1 2 3 4 5 6 7 8                                  | <b>ON:</b><br>Podświetlenie tabliczki<br>znamionowej jest włączone           | Oświetlenie<br>tabliczki<br>znamionowej |  |  |

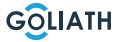

# Za pomocą przełączników DIP można przypisać maksymalnie 14 adresów dla stacji bramowych.

## Być ustawiony

| Adresy stacji bramowych  |                                                        |                                                     |  |  |
|--------------------------|--------------------------------------------------------|-----------------------------------------------------|--|--|
| Stacja bramowa-<br>Adres | Pozycja przełącznika DIP                               | Zasada                                              |  |  |
| 1                        | $ \begin{array}{c ccccccccccccccccccccccccccccccccccc$ | DIP 1 ON                                            |  |  |
| 2                        | $ \begin{array}{c ccccccccccccccccccccccccccccccccccc$ | DIP 2 ON                                            |  |  |
| 3                        | $ \begin{array}{c ccccccccccccccccccccccccccccccccccc$ | DIP 1 WŁĄCZONY + DIP 2<br>WŁĄCZONY                  |  |  |
| 4                        | $ \begin{array}{c ccccccccccccccccccccccccccccccccccc$ | DIP 3 ON                                            |  |  |
| 5                        | $ \begin{array}{c ccccccccccccccccccccccccccccccccccc$ | DIP 1 WŁĄCZONY + DIP 3<br>WŁĄCZONY                  |  |  |
| 6                        | $ \begin{array}{c ccccccccccccccccccccccccccccccccccc$ | DIP 2 WŁĄCZONY + DIP 3<br>WŁĄCZONY                  |  |  |
| 7                        | $ \begin{array}{c ccccccccccccccccccccccccccccccccccc$ | DIP 1 WŁĄCZONY + DIP 2<br>WŁĄCZONY + DIP 3 WŁĄCZONY |  |  |
| 8                        | $ \begin{array}{c ccccccccccccccccccccccccccccccccccc$ | DIP 4 ON                                            |  |  |
| 9                        | $ \begin{array}{c ccccccccccccccccccccccccccccccccccc$ | DIP 1 WŁĄCZONY + DIP 4<br>WŁĄCZONY                  |  |  |
| 10                       | $ \begin{array}{c ccccccccccccccccccccccccccccccccccc$ | DIP 2 WŁĄCZONY + DIP 4<br>WŁĄCZONY                  |  |  |
| 11                       | $ \begin{array}{c ccccccccccccccccccccccccccccccccccc$ | DIP 1 WŁĄCZONY + DIP 2<br>WŁĄCZONY + DIP 4 WŁĄCZONY |  |  |
| 12                       | ON<br>1 2 3 4 5 6 7 8                                  | DIP 3 WŁĄCZONY + DIP 4<br>WŁĄCZONY                  |  |  |
| 13                       | ON<br>1 2 3 4 5 6 7 8                                  | DIP 1 WŁĄCZONY + DIP 3<br>WŁĄCZONY + DIP 4 WŁĄCZONY |  |  |
| 14                       | $ \begin{array}{c ccccccccccccccccccccccccccccccccccc$ | DIP 2 WŁĄCZONY + DIP 3<br>WŁĄCZONY + DIP 4 WŁĄCZONY |  |  |

## OGÓLNE USTAWIENIA PRZEŁĄCZNIKÓW DIP

|   | Przełącznik DIP nr.                                                                                                    | DIP<br>Wartość<br>przełączni<br>ka | Funkcja                                                                                                    |
|---|----------------------------------------------------------------------------------------------------|------------------------------------|----------------------------------------------------------------------------------------------------|
| 1 | $\left[\begin{array}{c} 0 \\ 1 \\ 2 \\ 1 \\ 2 \\ 3 \\ 4 \\ 5 \\ 6 \\ 7 \\ 8 \\ 8 \\ 8 \\ 8 \\ 8 \\ 8 \\ 8 \\ 8 \\ 8$                                                                                                    | 1                                  |                                                                                                    |
| 2 | $ \begin{bmatrix} 0 \\ 1 \\ 2 \\ 3 \\ 4 \\ 5 \\ 6 \\ 7 \\ 8 \end{bmatrix} $                                                                                                    | 2                                  |                                                                                                    |
| 3 | $ \left[\begin{array}{cccccccccccccccccccccccccccccccccccc$                                                                                                    | 4                                  |                                                                                                    |
| 4 | $ \begin{array}{c ccccccccccccccccccccccccccccccccccc$                                                                                                    | 8                                  | <ul> <li>DIP 1 do DIP 12 służą<br/>do ustawiania adresów<br/>stacji wewnętrznych</li> <li>Można ustawić<br/>maksymalnie 4094<br/>różnych adresów</li> <li>W poniższej tabeli</li> </ul> |
| 5 | $ \begin{array}{c ccccccccccccccccccccccccccccccccccc$                                                                                                    | 16                                 |                                                                                                    |
| 6 | $ \begin{array}{c ccccccccccccccccccccccccccccccccccc$                                                                                                    | 32                                 | znajdują się<br>najważniejsze z nich<br>Adresy stacji<br>wewnętrznych                                                                                                    |
| 7 | $\begin{bmatrix} 0 \\ 1 \\ 2 \\ 3 \\ 4 \\ 5 \\ 6 \\ 7 \\ 8 \\ 8 \\ 1 \\ 2 \\ 3 \\ 4 \\ 5 \\ 6 \\ 7 \\ 8 \\ 1 \\ 2 \\ 3 \\ 4 \\ 5 \\ 6 \\ 7 \\ 8 \\ 1 \\ 2 \\ 3 \\ 4 \\ 5 \\ 6 \\ 7 \\ 8 \\ 1 \\ 2 \\ 3 \\ 4 \\ 5 \\ 6 \\ 7 \\ 8 \\ 1 \\ 2 \\ 3 \\ 4 \\ 5 \\ 6 \\ 7 \\ 8 \\ 1 \\ 2 \\ 3 \\ 4 \\ 5 \\ 6 \\ 7 \\ 8 \\ 1 \\ 1 \\ 2 \\ 3 \\ 4 \\ 5 \\ 6 \\ 7 \\ 8 \\ 1 \\ 1 \\ 2 \\ 3 \\ 4 \\ 5 \\ 6 \\ 7 \\ 8 \\ 1 \\ 1 \\ 2 \\ 3 \\ 4 \\ 5 \\ 6 \\ 7 \\ 8 \\ 1 \\ 1 \\ 2 \\ 3 \\ 4 \\ 5 \\ 6 \\ 7 \\ 8 \\ 1 \\ 1 \\ 2 \\ 3 \\ 4 \\ 5 \\ 6 \\ 7 \\ 8 \\ 1 \\ 1 \\ 2 \\ 3 \\ 4 \\ 5 \\ 6 \\ 7 \\ 8 \\ 1 \\ 1 \\ 2 \\ 3 \\ 4 \\ 5 \\ 6 \\ 7 \\ 8 \\ 1 \\ 1 \\ 2 \\ 3 \\ 4 \\ 5 \\ 6 \\ 7 \\ 8 \\ 1 \\ 1 \\ 2 \\ 1 \\ 1 \\ 1 \\ 2 \\ 1 \\ 1 \\ 1$ | 64                                 |                                                                                                    |
| 8 | $\left[\begin{array}{cccccccccccccccccccccccccccccccccccc$                                                                                                    | 128                                |                                                                                                    |
| 9 | $ \begin{array}{c ccccccccccccccccccccccccccccccccccc$                                                                                                    | 256                                |                                                                                                    |

# OGÓLNE USTAWIENIA PRZEŁĄCZNIKÓW DIP

| 10 | $\left[\begin{array}{cccccccccccccccccccccccccccccccccccc$                                                                                                    | 512  | <ul> <li>DIP 1 do DIP 12 służą do<br/>ustawiania adresów<br/>stacji wewnętrznych</li> <li>Można ustawić<br/>maksymalnie 4094<br/>różnych adresów</li> <li>W poniższej tabeli</li> </ul>       |
|----|----------------------------------------------------------------------------------------------------|------|----------------------------------------------------------------------------------------------------|
| 11 | $\left[\begin{array}{c} 0N \\ 1 \\ 1 \\ 2 \\ 3 \\ 4 \\ 5 \\ 6 \\ 7 \\ 8 \\ 8 \\ 8 \\ 7 \\ 8 \\ 8 \\ 1 \\ 2 \\ 3 \\ 4 \\ 5 \\ 6 \\ 7 \\ 8 \\ 8 \\ 1 \\ 2 \\ 3 \\ 4 \\ 5 \\ 6 \\ 7 \\ 8 \\ 8 \\ 1 \\ 2 \\ 3 \\ 4 \\ 5 \\ 6 \\ 7 \\ 8 \\ 1 \\ 2 \\ 3 \\ 4 \\ 5 \\ 6 \\ 7 \\ 8 \\ 1 \\ 2 \\ 3 \\ 4 \\ 5 \\ 6 \\ 7 \\ 8 \\ 1 \\ 2 \\ 3 \\ 4 \\ 5 \\ 6 \\ 7 \\ 8 \\ 1 \\ 1 \\ 2 \\ 3 \\ 4 \\ 5 \\ 6 \\ 7 \\ 8 \\ 1 \\ 1 \\ 2 \\ 3 \\ 4 \\ 5 \\ 6 \\ 7 \\ 8 \\ 1 \\ 1 \\ 2 \\ 3 \\ 4 \\ 5 \\ 6 \\ 7 \\ 8 \\ 1 \\ 1 \\ 2 \\ 3 \\ 4 \\ 5 \\ 6 \\ 7 \\ 8 \\ 1 \\ 1 \\ 2 \\ 3 \\ 4 \\ 5 \\ 6 \\ 7 \\ 8 \\ 1 \\ 1 \\ 2 \\ 3 \\ 4 \\ 5 \\ 6 \\ 7 \\ 8 \\ 1 \\ 1 \\ 2 \\ 3 \\ 4 \\ 5 \\ 6 \\ 7 \\ 8 \\ 1 \\ 1 \\ 2 \\ 3 \\ 4 \\ 5 \\ 6 \\ 7 \\ 8 \\ 1 \\ 1 \\ 2 \\ 3 \\ 4 \\ 5 \\ 6 \\ 7 \\ 8 \\ 1 \\ 1 \\ 2 \\ 3 \\ 4 \\ 5 \\ 6 \\ 7 \\ 8 \\ 1 \\ 1 \\ 2 \\ 3 \\ 4 \\ 5 \\ 6 \\ 7 \\ 8 \\ 1 \\ 1 \\ 2 \\ 3 \\ 4 \\ 5 \\ 6 \\ 7 \\ 8 \\ 1 \\ 1 \\ 2 \\ 3 \\ 4 \\ 5 \\ 6 \\ 7 \\ 8 \\ 1 \\ 1 \\ 2 \\ 1 \\ 1 \\ 1 \\ 1 \\ 2 \\ 1 \\ 1$ | 1024 |                                                                                                    |
| 12 | $ \begin{array}{c ccccccccccccccccccccccccccccccccccc$                                                                                                    | 2048 | znajdują się<br>najważniejsze z nich<br>Adresy stacji<br>wewnętrznych                                                                                                    |
| 13 | $ \begin{bmatrix} 0 \\ 1 \\ 2 \\ 3 \\ 4 \\ 5 \\ 6 \\ 7 \\ 8 \end{bmatrix} \begin{bmatrix} 0 \\ 1 \\ 2 \\ 3 \\ 4 \\ 5 \\ 6 \\ 7 \\ 8 \end{bmatrix} \begin{bmatrix} 0 \\ 1 \\ 2 \\ 3 \\ 4 \\ 5 \\ 6 \\ 7 \\ 8 \end{bmatrix} \begin{bmatrix} 0 \\ 1 \\ 2 \\ 3 \\ 4 \\ 5 \\ 6 \\ 7 \\ 8 \end{bmatrix} \begin{bmatrix} 0 \\ 1 \\ 2 \\ 3 \\ 4 \\ 5 \\ 6 \\ 7 \\ 8 \end{bmatrix} $                                                                                                    | -    | DIP 13 na ON, jeśli kamera<br>HDCVI jest podłączona za<br>pomocą kabla UTP.<br>Ustaw przełącznik DIP w<br>pozycji OFF, jeśli kamera<br>jest podłączona za<br>pomocą kabla<br>koncentrycznego. |
| 14 | Nieużywany                                                                                                    | -    | Nieużywany                                                                                                    |
| 15 | Nieużywany                                                                                                    | -    | Nieużywany                                                                                                    |
| 16 | $ \left[\begin{array}{cccccccccccccccccccccccccccccccccccc$                                                                                                    | -    | DIP 16 na ON, gdy<br>VTH jest rozszerzeniem.<br>Przełącznik DIP w pozycji<br>OFF, jeśli jest to główny VTH.                                                                                   |

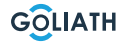

## Adresy stacji wewnętrznych

| Stacja<br>wewnętrz<br>na Adres | Kombinacja przełączników DIP                                                                                                    | Przełącznik DIP<br>w pozycji ON |
|--------------------------------|----------------------------------------------------------------------------------------------------|---------------------------------|
| 1                              | $\begin{bmatrix} 0^{N} \\ 1 \\ 1 \\ 2 \\ 3 \\ 4 \\ 5 \\ 6 \\ 7 \\ 8 \\ 8 \\ 7 \\ 8 \\ 8 \\ 7 \\ 8 \\ 8 \\ 7 \\ 8 \\ 1 \\ 2 \\ 3 \\ 4 \\ 5 \\ 6 \\ 7 \\ 8 \\ 1 \\ 2 \\ 3 \\ 4 \\ 5 \\ 6 \\ 7 \\ 8 \\ 1 \\ 2 \\ 3 \\ 4 \\ 5 \\ 6 \\ 7 \\ 8 \\ 1 \\ 1 \\ 2 \\ 3 \\ 4 \\ 5 \\ 6 \\ 7 \\ 8 \\ 1 \\ 1 \\ 2 \\ 3 \\ 4 \\ 5 \\ 6 \\ 7 \\ 8 \\ 1 \\ 1 \\ 2 \\ 3 \\ 4 \\ 5 \\ 6 \\ 7 \\ 8 \\ 1 \\ 1 \\ 2 \\ 3 \\ 4 \\ 5 \\ 6 \\ 7 \\ 8 \\ 1 \\ 1 \\ 2 \\ 3 \\ 4 \\ 5 \\ 6 \\ 7 \\ 8 \\ 1 \\ 1 \\ 2 \\ 3 \\ 4 \\ 5 \\ 6 \\ 7 \\ 8 \\ 1 \\ 1 \\ 2 \\ 3 \\ 4 \\ 5 \\ 6 \\ 7 \\ 8 \\ 1 \\ 1 \\ 2 \\ 3 \\ 4 \\ 5 \\ 6 \\ 7 \\ 8 \\ 1 \\ 1 \\ 2 \\ 3 \\ 4 \\ 5 \\ 6 \\ 7 \\ 8 \\ 1 \\ 1 \\ 2 \\ 3 \\ 4 \\ 5 \\ 6 \\ 7 \\ 8 \\ 1 \\ 1 \\ 2 \\ 1 \\ 1 \\ 2 \\ 1 \\ 1 \\ 2 \\ 1 \\ 1$ | DIP 1                           |
| 2                              | $ \left[\begin{array}{cccccccccccccccccccccccccccccccccccc$                                                                                                    | DIP 2                           |
| 3                              | $ \begin{array}{c ccccccccccccccccccccccccccccccccccc$                                                                                                    | DIP 1 + DIP 2                   |
| 4                              | $ \begin{array}{c ccccccccccccccccccccccccccccccccccc$                                                                                                    | DIP 3                           |
| 5                              | $ \begin{array}{c ccccccccccccccccccccccccccccccccccc$                                                                                                    | DIP 1 + DIP 3                   |
| 6                              | $ \begin{array}{c ccccccccccccccccccccccccccccccccccc$                                                                                                    | DIP 2 + DIP 3                   |
| 7                              | $ \begin{array}{c ccccccccccccccccccccccccccccccccccc$                                                                                                    | DIP 1+ DIP 2 + DIP 3            |
| 8                              | $ \begin{array}{c ccccccccccccccccccccccccccccccccccc$                                                                                                    | DIP 4                           |
| 9                              | $ \begin{array}{c ccccccccccccccccccccccccccccccccccc$                                                                                                    | DIP 1 + DIP 4                   |
| 10                             | $ \begin{bmatrix} 0^{N} \\ 1 \\ 2 \\ 3 \\ 4 \\ 5 \\ 6 \\ 7 \\ 8 \end{bmatrix} \begin{bmatrix} 0^{N} \\ 1 \\ 2 \\ 3 \\ 4 \\ 5 \\ 6 \\ 7 \\ 8 \end{bmatrix} \begin{bmatrix} 0^{N} \\ 1 \\ 2 \\ 3 \\ 4 \\ 5 \\ 6 \\ 7 \\ 8 \end{bmatrix} \begin{bmatrix} 0^{N} \\ 1 \\ 2 \\ 3 \\ 4 \\ 5 \\ 6 \\ 7 \\ 8 \end{bmatrix} $                                                                                                    | DIP 2 + DIP 4                   |

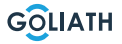

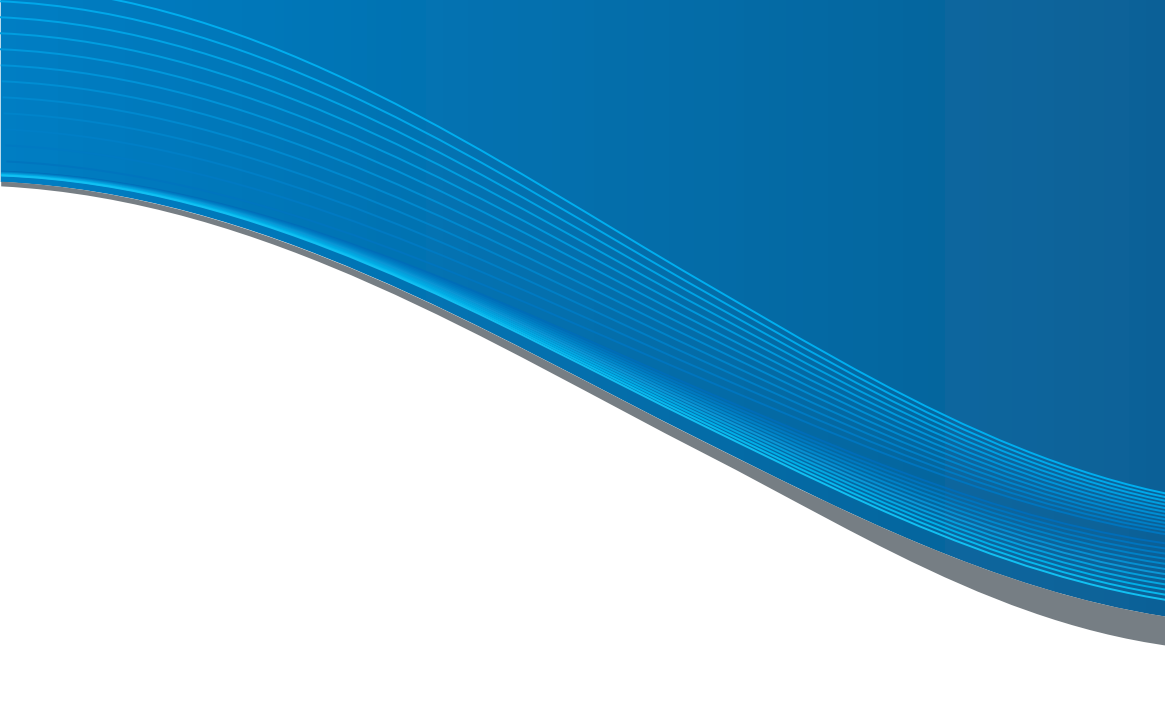

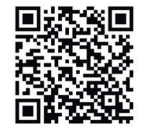

#### ZOSTAŃ PARTNEREM!

Jeśli jesteś hydraulikiem lub elektrykiem, skontaktuj się z nami. I skorzystaj z warunków dealera!

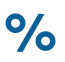

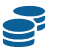

Najwyższe rabaty Cashback

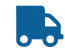

Krótki czas dostawy